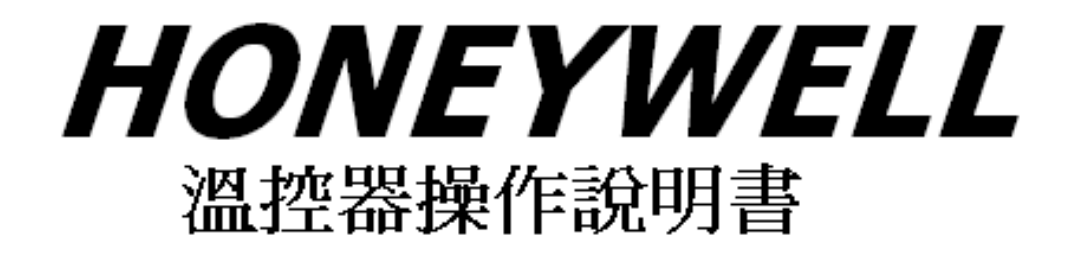

## DC1040系列

在使用本控制器之前,請先確定控制器的輸入輸出範圍和輸入輸出種類與您的 需求是否相符!

感謝您選擇使用本公司微電腦程序控制器

CE 認證 (LDV: D/N EN61010-1

EMC : EN 55 022 1994 /A1 : 1995/ A2 : 1997 , EN 61 000-3-2 : 1995 / -3-3 : 1995 , EN 61 000-4-2 : 1995 / -4-3 : 1996 / -4-5 : 1995 / -4-6 : 1996 / -4-8 : 1993 / -4-11 : 1996/ EN 50 204 : 1995)

並啟用電腦化 QC 與檢測,更新局部品質不良之元件,提供高品質、低價位、 高性能控制器,希望業界先進不吝指教、持續愛護、謝謝合作!

#### 1. 面板說明

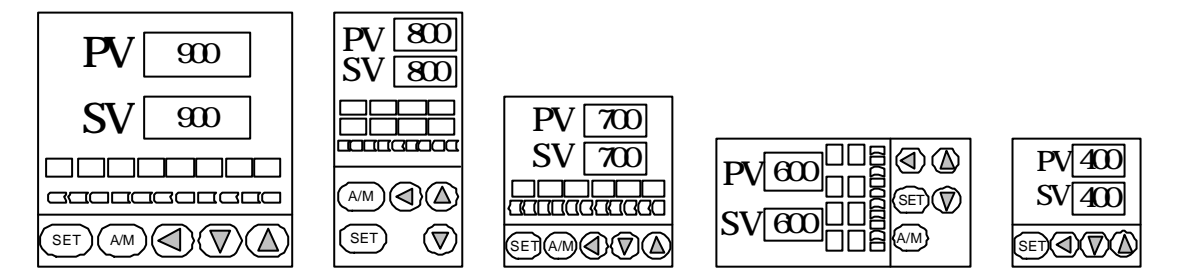

DC1040

#### 1.1 七段顯示器

PV:程序值(process value),紅色4位顯示。 SV:設定值(setting value),緣色4位顯示。

1.2 LED

| OUT1 | :第一組輸出(Output1),綠色燈。                             |
|------|--------------------------------------------------|
| OUT2 | :第二組輸出(Output2),綠色燈。                             |
| AT   | :自動演算(Auto Tuning),黃色燈。                          |
| PRO  | :程式執行中(Program),黃色燈 只適用於 PFY型號。                  |
| AL1  | :第一組警報(Alarm 1),紅色燈。                             |
| AL2  | :第二組警報(Alarm 2),紅色燈。                             |
| AL3  | :第三組警報(Alarm 3),紅色燈。                             |
| MAN  | :輸出百分比手動調整(Manual),黃色燈。                          |
|      | <u>注意 : 當發生錯誤(Error)時 , MAN 燈會亮 , 並將輸出百分比歸零。</u> |
|      |                                                  |

#### 1.3 按鍵

SET :設定鍵(寫入設定值或切換模式)。

- :移位鍵(移動設定位數)。
- ── :減少鍵(設定値-1,-10,-100,-1000)。

A/M :自動(Auto)/手動(Manual)切換鍵。 自動:輸出百分比由控制器內部演算決定。

手動:輸出百分比由手動調整 OUTL(在 User Level 中)決定。

#### 2 自動演算功能(Auto tuning)

- 2.2 需先將 AT(在 User Level 中)設定為 YES, 啟動自動演算功能。
- 2.3 自動演算結束後,控制器內部會自動產生一組新的 PID 參數取代 原有的 PID 參數。

\* 自動演算適用於控溫不準時,由控制器自行調整 PID 參數。

- 2.4 <u>ATVL:自動演算偏移量(AutoTuning offset Value)</u>
  SV 減 ATVL 為自動演算設定點,設定 ATVL 可以避免自動演算時,因 PV 值震盪而超過設定點(Overshoot)。
  例如:SV=200, ATVL=5,則自動演算設定點為 195
  當自動演算中,PV 值震盪,則是在 195,上下震盪,因此可避免PV 值震盪超過 200。
  注意:在 PCR型號,ATVL 自動設定為零。當 AT=YES 時,立即演算。
- 2.5 自動演算失敗可能原因
  - 1: ATVL 設定值太大。(若無法確定 ATVL 合適值,請設為"0")
  - 2: 演算時間過長。(請手動調整 PID 值)

### 3. 錯誤代碼

| 控制器顯示  | 訊息說明                                          |  |  |
|--------|-----------------------------------------------|--|--|
| IN1E   | INPUT 1 ERROR<br>第一組輸入發生錯誤(開路、極性反接或超出範圍)。     |  |  |
| * ADCF | A/D converter failed.<br>A/D 轉換失敗。            |  |  |
| * CJCE | Cold junction compensation failed.<br>常溫補償失敗。 |  |  |
| IN2E   | INPUT 2 ERROR<br>第二組輸入發生錯誤(開路、極性反接或超出範圍)。     |  |  |
| UUU1   | 第一組輸入信號超過 USPL.                               |  |  |
| NNN1   | 第一組輸入信號低於 LSPL.                               |  |  |
| UUU2   | 第二組輸入信號超過 USPL.                               |  |  |
| NNN2   | 第二組輸入信號低於 LSPL.                               |  |  |
| * RAMF | RAM FAILED<br>記憶體失敗。                          |  |  |
| INTF   | Interface failed.<br>通訊錯誤。                    |  |  |
| AUTF   | Auto tuning failed.<br>自動演算失敗。                |  |  |

注意:當有"\*"標記的錯誤發生時,請送修。

### 4. 操作流程

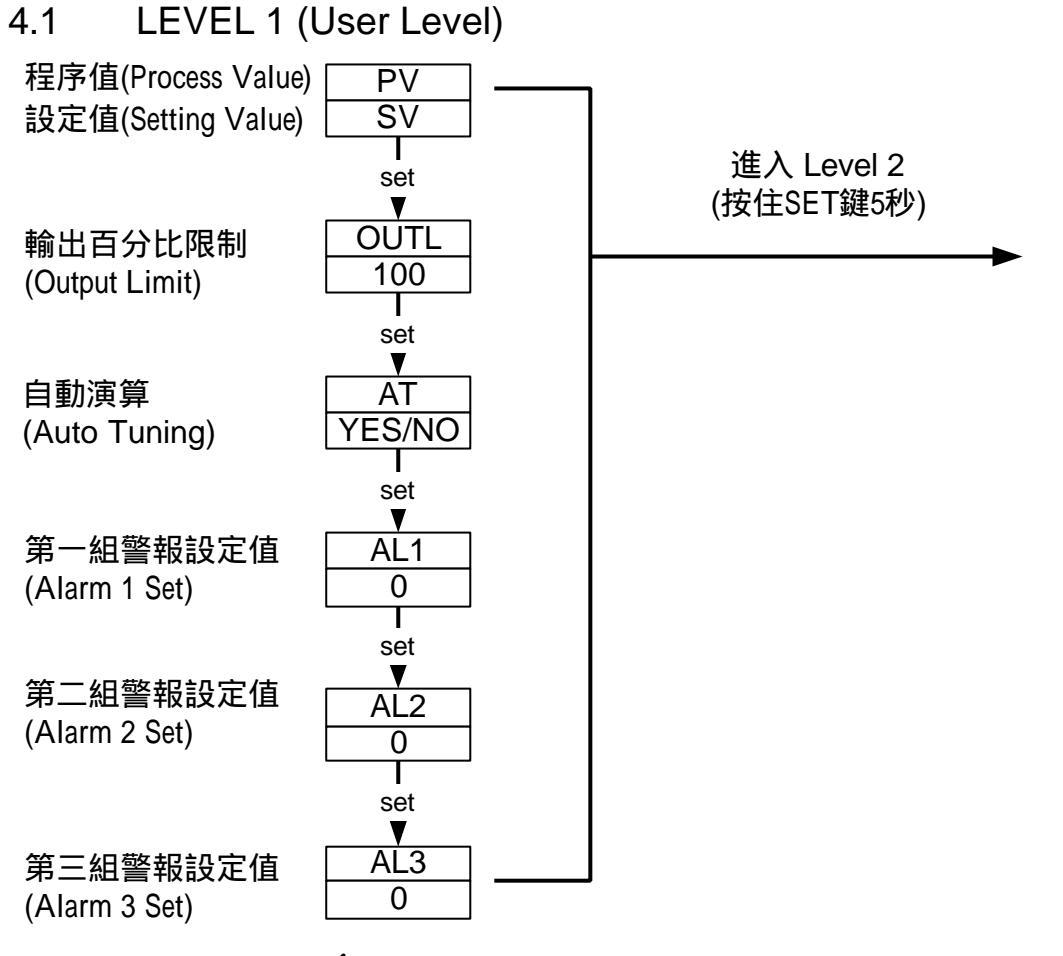

4.1.1 按下移位鍵 (▲) 即可進行參數設定。
 當按下移位鍵時,設定值第一位數會開始閃爍,您可以按增加鍵(▲)
 或減少鍵(→)來對此數值作增減的動作。增減完成之後,再按下移
 位鍵切換到第二位數,如此循環下去,當您已經將四位數值都設定好之後,按下設定鍵(SET),即可將此設定值寫入控制器,完成設定。

- 4.1.2 按設定鍵(SET)來切換不同參數設定。
- 4.1.3 在 Level 1(User Level)中,按住設定鍵(SET)5 秒,即可進入 Level 2 (PID Level)進行參數設定。在 Level 2 中,按住設定鍵(SET)5 秒,即 再可回到 Level 1。
- 4.1.4 如果一分鐘內沒有任何按鍵被按下,控制器會自動回到 Level 1 顯示。
- 4.1.5 不管控制器現在顯示在哪一個 LEVEL, 按下 A/M 鍵 即可回到 Level 1。
- 4.1.6 當 OUTL 被設定為 0 時,控制器沒有輸出。

#### 4.2 LEVEL 2 (PID Level) 按住設定鍵(SET)5 秒,即可進入 Level 2。

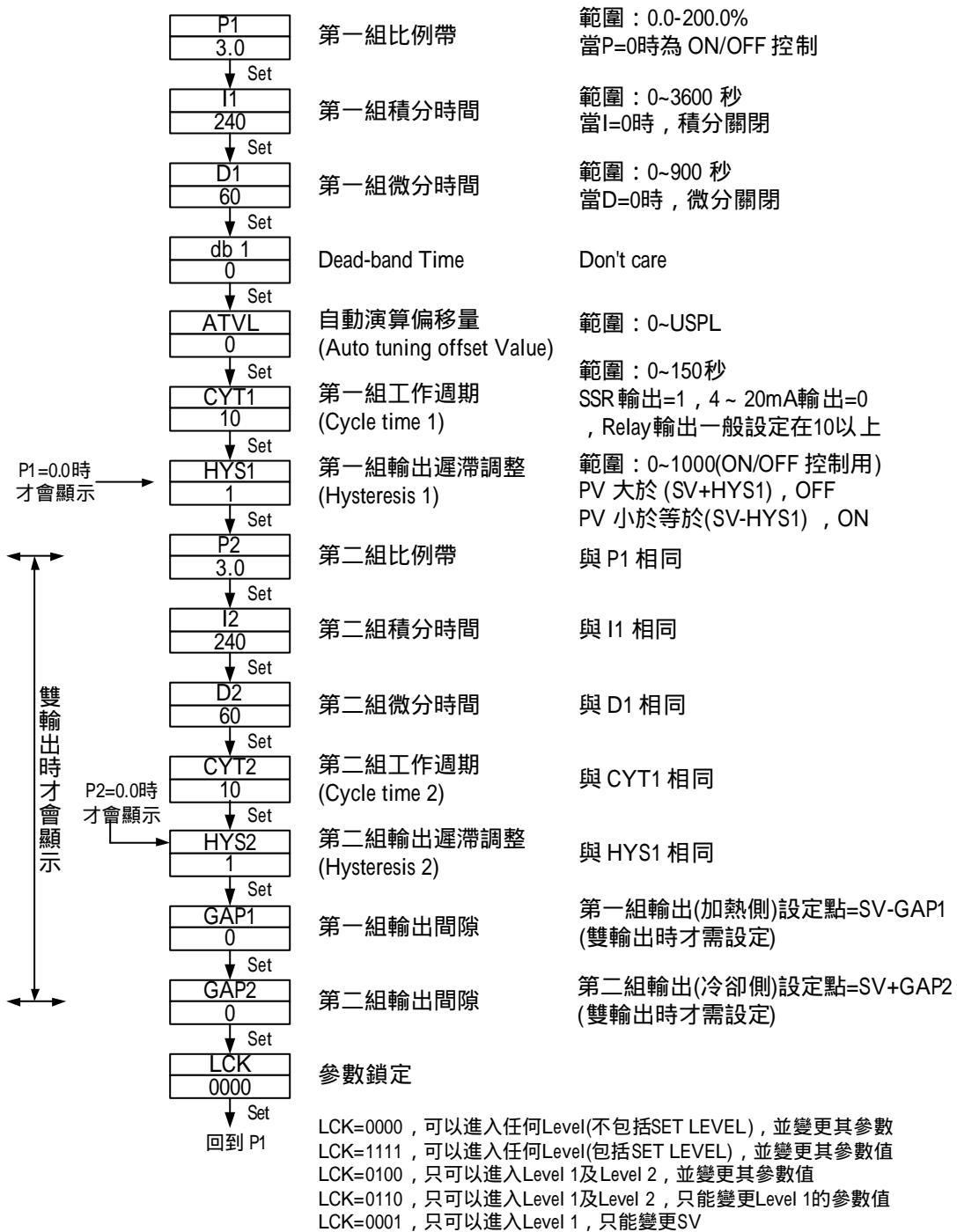

LCK=0101,除了LCK之外的任何參數都不能變更

## 4.3 LEVEL 3 (INPUT Level) 當 LCK=0000 時,按住設定鍵(SET)及移位鍵(◀)5 秒,即可進入 LEVEL 3。

| INP1<br>K2                    | 主輸入類型選擇<br>(Input 1)                                  | 詳見P.12~13,輸入選擇表                                                                         |
|-------------------------------|-------------------------------------------------------|-----------------------------------------------------------------------------------------|
| ANL1<br>0                     | 主輸入信號"低點"調整<br>(Analog input Low point 1)             | 範圍:-1999~9999                                                                           |
| ANH1<br>5000                  | 主輸入信號"高點"調整<br>(Analog input High point 1)            | 範圍:0~9999                                                                               |
| DP<br>0000                    | 小數點位置調整<br>(Decimal point)                            | 可選擇0000,000.0,00.00,0.000四種<br>(當INP1=AN1~AN5 時使用)                                      |
| LSPL<br>0.0                   | 設定值最低點限制<br>(Lower set-point limit)                   |                                                                                         |
| ¥ Set<br>USPL<br>400.0        | 設定值最高點限制<br>(Upper set-point limit)                   |                                                                                         |
| ANL2                          | 副輸入信號"低點"調整<br>(Analog input Low point 2)             | 範圍:-1999~9999                                                                           |
| ♦ Set<br>ANH2<br>5000         | 副輸入信號"高點"調整<br>(Analog input High point 2)            | 範圍:0~9999                                                                               |
| ♦ Set<br>ALD1<br>01           | 第一組輸入警報模式<br>(Alarm mode of AL1)                      | 範圍:00~19<br>(詳見P.14~15,警報模式選擇表)                                                         |
| ↓ Set<br>ALT1<br>10<br>↓ Set  | 第一組警報時間調整<br>(Alarm 1 time set)                       | 範圍:0~99分:59 秒<br>0:警報閃爍,99:59:警報持續<br>其它值:警報延遲(delay)動作時間<br>(當ALD=07時,為警報Relay ON住的時間) |
| ALD2<br>01                    | 第二組輸入警報模式<br>(Alarm mode of AL2)                      | 與 ALD1 相同                                                                               |
| ALT2<br>0                     | 第二組警報時間調整<br>(Alarm 2 time set)                       | 與 ALT1 相同                                                                               |
| ALD3<br>01                    | 第三組輸入警報模式<br>(Alarm mode of AL3)                      | 與 ALD1 相同                                                                               |
| ALT3                          | 第三組警報時間調整<br>(Alarm 3 time set)                       | 與 ALT1 相同                                                                               |
| ♦ Set<br>HYSA<br>0            | 警報遲滯調整<br>(Hystersis of alarm)                        | 範圍:0~1000                                                                               |
| ↓ Set<br>CLO1<br>230<br>↓ Set | 第一組輸出低點校正<br>(Calibrate the low value of<br>output 1) | 範圍:0~9999                                                                               |

| 3600                                                                                                    |  |
|----------------------------------------------------------------------------------------------------|--|
| Set                                                                                                    |  |
|                                                                                                    |  |
|                                                                                                    |  |
| 230                                                                                                    |  |
| Set                                                                                                    |  |
|                                                                                                    |  |
| 3600                                                                                                    |  |
|                                                                                                    |  |
| ↓ Set                                                                                                    |  |
| CLO3                                                                                                    |  |
| 0                                                                                                    |  |
|                                                                                                    |  |
|                                                                                                    |  |
| <u>CH03</u>                                                                                                    |  |
| 5000                                                                                                    |  |
| 🖌 Set                                                                                                    |  |
|                                                                                                    |  |
|                                                                                                    |  |
|                                                                                                    |  |
| ★ Set                                                                                                    |  |
| WÁIT                                                                                                    |  |
| 0                                                                                                    |  |
|                                                                                                    |  |
|                                                                                                    |  |
| SETA                                                                                                    |  |
| 1                                                                                                    |  |
| Set                                                                                                    |  |
|                                                                                                    |  |
|                                                                                                    |  |
|                                                                                                    |  |
| 🖌 Set                                                                                                    |  |
| BAUD                                                                                                    |  |
| 2400                                                                                                    |  |
| <u> <u></u></u>                                                                                                    |  |
| 0.4                                                                                                    |  |
| Set                                                                                                    |  |
| Set SVOS                                                                                                    |  |
| v Set<br>SVOS<br>0                                                                                                    |  |
| VOS<br>0<br>€ Set                                                                                                    |  |
| ♦ Set<br>SVOS<br>0<br>♦ Set                                                                                                    |  |
| y Set<br>SVOS<br>0<br>y Set<br>PVOS                                                                                                    |  |
| y Set<br>SVOS<br>0<br>y Set<br>PVOS<br>0                                                                                                    |  |
|                                                                                                    |  |
|                                                                                                    |  |
|                                                                                                    |  |
| y Set<br>SVOS<br>0<br>y Set<br>PVOS<br>0<br>y Set<br>UNIT<br>C                                                                                                    |  |
|                                                                                                    |  |
|                                                                                                    |  |
|                                                                                                    |  |
|                                                                                                    |  |
|                                                                                                    |  |
|                                                                                                    |  |
|                                                                                                    |  |
|                                                                                                    |  |
| y Set<br>SVOS<br>0<br>PVOS<br>0<br>y Set<br>UNIT<br>C<br>SOFT<br>0.200<br>y Set<br>CASC<br>Set<br>OUD                                                                                                    |  |
| <pre>     Set     SVOS     0     VOS     0     VOS     0     VOS     0     VOS     0     VSet     UNIT     C     VSet     SOFT     0.200     VSet     CASC     VSet     OUD     HEAT </pre>                                     |  |
| y Set<br>SVOS<br>0<br>PVOS<br>0<br>y Set<br>UNIT<br>C<br>y Set<br>SOFT<br>0.200<br>y Set<br>CASC<br>V Set<br>CASC<br>UD<br>HEAT                                                                                                 |  |
| ▼ Set         SVOS         0         ▼ Set         PVOS         0         ▼ Set         UNIT         C         ▼ Set         SOFT         0.200         ▼ Set         CASC         ▼ Set         OUD         HEAT         ▼ Set |  |
| y Set<br>SVOS<br>0<br>PVOS<br>0<br>y Set<br>UNIT<br>C<br>y Set<br>SOFT<br>0.200<br>y Set<br>CASC<br>OUD<br>HEAT<br>y Set<br>OPAD                                                                                                |  |
| y Set<br>SVOS<br>0<br>PVOS<br>0<br>y Set<br>UNIT<br>C<br>SOFT<br>0.200<br>y Set<br>CASC<br>V Set<br>OUD<br>HEAT<br>y Set<br>OPAD<br>PID                                                                                         |  |
| y Set<br>SVOS<br>0<br>PVOS<br>0<br>y Set<br>UNIT<br>C<br>SOFT<br>0.200<br>y Set<br>CASC<br>V Set<br>OUD<br>HEAT<br>y Set<br>OUD<br>HEAT<br>y Set                                                                                |  |
| y Set<br>SVOS<br>0<br>PVOS<br>0<br>y Set<br>UNIT<br>C<br>SOFT<br>0.200<br>y Set<br>CASC<br>OUD<br>HEAT<br>y Set<br>OUD<br>HEAT<br>y Set<br>OPAD<br>PID<br>Set                                                                   |  |
| y Set<br>SVOS<br>0<br>PVOS<br>0<br>y Set<br>UNIT<br>C<br>SOFT<br>0.200<br>y Set<br>CASC<br>V Set<br>CASC<br>V Set<br>OUD<br>HEAT<br>y Set<br>OUD<br>HEAT<br>PID<br>PID<br>y Set<br>PZ<br>C                                      |  |
| y Set<br>SVOS<br>0<br>PVOS<br>0<br>y Set<br>UNIT<br>C<br>SOFT<br>0.200<br>y Set<br>CASC<br>OUD<br>HEAT<br>y Set<br>OUD<br>HEAT<br>y Set<br>OPAD<br>PID<br>y Set<br>HZ<br>60                                                     |  |
| y Set<br>SVOS<br>0<br>PVOS<br>0<br>y Set<br>UNIT<br>C<br>y Set<br>SOFT<br>0.200<br>y Set<br>CASC<br>OUD<br>HEAT<br>y Set<br>OPAD<br>PID<br>y Set<br>HZ<br>60<br>y Set                                                           |  |
| × Set<br>SVOS<br>0<br>× Set<br>PVOS<br>0<br>× Set<br>UNIT<br>C<br>× Set<br>SOFT<br>0.200<br>× Set<br>CASC<br>× Set<br>OUD<br>HEAT<br>× Set<br>OPAD<br>PID<br>× Set<br>HZ<br>60<br>× Set                                         |  |

電源頻率

| 第一組輸出高點校正<br>(Calibrate the high value of output 1)          | 範圍:0~9999                              |
|--------------------------------------------------------------|----------------------------------------|
| 第二組輸出低點校正<br>(Calibrate the low value of output 2)           | 與 CLO1 相同                              |
| 第二組輸出高點校正<br>(Calibrate the high value of output 2)          | 與 CHO1 相同                              |
| Transmitter 輸出低點校正<br>(Calibrate the low value of output 3)  | 與 CLO1 相同                              |
| Transmitter 輸出高點校正<br>(Calibrate the high value of output 3) | 與 CHO1 相同                              |
| 馬達閥門(valve)運轉時間設定                                            | 範圍:5~200 秒                             |
| 程式執行等待溫度<br>(只適用於 <sup>001400</sup> 型號)                      | 0=不等待<br>其它值=等待溫度                      |
|                                                              | 詳見P22,"SETA"說明                         |
| 通訊機號<br>(ID number)                                          | 範圍:0~99                                |
| 通訊鮑率<br>(Baudrate)                                           | 可選擇110,300,1200,<br>2400,4800,9600 bps |
| SV 補償<br>(SV compensation)                                   | 範圍:-1000~1000                          |
| PV 補償<br>(PV compensation)                                   | 範圍:LSPL~USPL                           |
| PV 與 SV的單位                                                   | 可選擇:C( ), F( ), A(Analog)              |
| 軟體濾波<br>(Soft Filter)                                        | 輸出感度調整<br>(愈小,感度越低)                    |
| don't care                                                   |                                        |
| 加熱/冷卻模式選擇                                                    | 可選擇heat(加熱),cool(冷卻)                   |
| 控制方式                                                         | 可選擇:PID,Fuzzy                          |
| 雷源頻率                                                         | 可選擇:50,60HZ                            |

4.4 LEVEL 4 (SET Level)

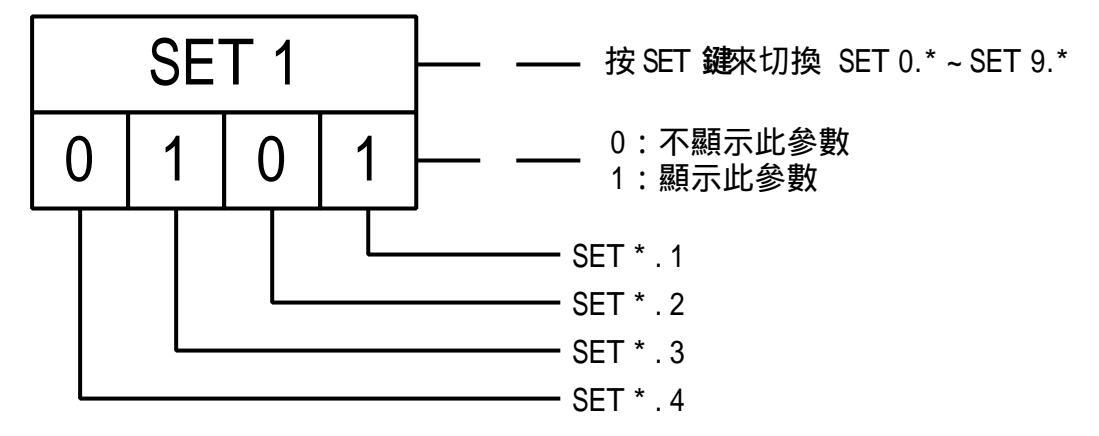

4.4.1 面板顯示說明:

#### 4.4.2 SET 所管理的參數

| SET | 參數               | SET | 參數                 |
|-----|------------------|-----|--------------------|
| 1.1 | OUTL             | 5.1 | CLO2, CHO2         |
| 1.2 | AT               | 5.2 | CLO3, CHO3         |
| 1.3 | AL1              | 5.3 | RUCY , WAIT , SETA |
| 1.4 | AL2              | 5.4 | IDNO , BAUD        |
| 2.1 | AL3              | 6.1 | SVOS               |
| 2.2 | ANL1 , ANH1 , DP | 6.2 | PVOS               |
| 2.3 | LSPL , USPL      | 6.3 | UNIT               |
| 2.4 | ANL2, ANH2       | 6.4 | SOFT               |
| 3.1 | ALD1             | 7.1 | CASC               |
| 3.2 | ALT1             | 7.2 | OUD                |
| 3.3 | ALD2             | 7.3 | OPAD               |
| 3.4 | ALT2             | 7.4 | HZ                 |
| 4.1 | ALD3             |     |                    |
| 4.2 | ALT3             |     |                    |
| 4.3 | HYSA             |     |                    |
| 4.4 | CLO1, CHO1       |     |                    |

| SET | 參數               | 備註               |
|-----|------------------|------------------|
| 8.1 | 0=程式不重複執行        |                  |
|     | 1=程式重複執行         |                  |
| 8.2 | 0=沒有電源失敗處理       | 只適用於DC1040P型號控制器 |
|     | 1=有電源失敗處理        |                  |
| 8.3 | 0=程式執行時,從"0′開始   |                  |
|     | 1=程式執行時,從" PV"開始 |                  |
| 9.3 | 再傳送 SV           | 只適用於有"再傳送"功能     |
| 9.4 | 再傳送 PV           | 的控制器             |
| 0.3 | 0=沒有 Remote SV   |                  |
|     | 1=有 Remote SV    |                  |

- 富 SET8.3=1(程式執行時,從"PV"開始),會進行能源節約,並自動扣除執 行段之時間。殘餘時間會顯示在參數"TIMR"上,所以選擇此項功能,執行 時間視 PV 值大小而定,而非段時間。
- 請不要操作 SET 8.4,否則可能造成控制器內部錯誤!
   萬一將 SET8.4 設定為"1"時,控制器會進入"單顯示"模式,參數值與設定值 會交替顯示,如下圖所示:

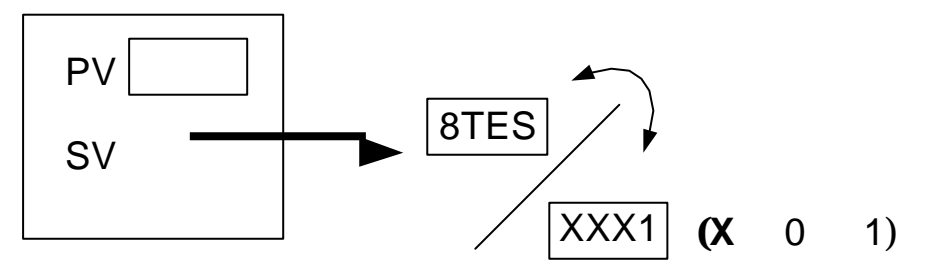

請按下移位鍵( 🗸 )將設定值設為"XXX0",即可恢復顯示。

#### 4.4.3 LCK 說明

LCK=0000,可以進入任何 Level(不包括 SET LEVEL),並變更其參數。 LCK=1111,可以進入任何 Level(包括 SET LEVEL),並變更其參數值。 LCK=0100,只可以進入 Level 1 及 Level 2,並變更其參數值。 LCK=0110,只可以進入 Level 1 及 Level 2,只能變更 Level 1 的參數值。 LCK=0001,只可以進入 Level 1,只能變更 SV。 LCK=0101,除了 LCK 之外的任何參數都不能變更。

#### 4.5 PROGRAM LEVEL (只出現於DC1040P型號控制器)

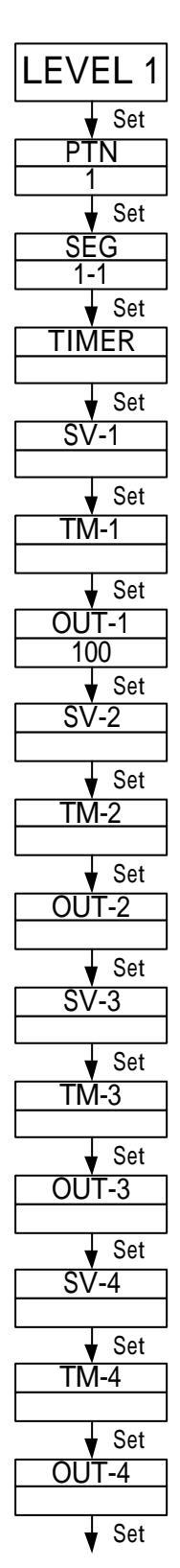

程式執行"組"別設定

"顯示"目前程式執行至 第N組第N段

"顯示"程式執行段 之倒數計時時間

第一段SV設定值 範圍:LSPL~USPL

第一段時間設定值 範圍:0~99小時59分

第一段輸出百分比限制 範圍:0~100%

第二段SV設定值 範圍:LSPL~USPL

第二段時間設定值 範圍:0~99小時59分

第二段輸出百分比限制 範圍:0~100%

第三段SV設定值 範圍:LSPL~USPL

第三段時間設定值 範圍:0~99小時59分

第三段輸出百分比限制 範圍:0~100%

第四段SV設定值 範圍:LSPL~USPL

第四段時間設定值 範圍:0~99小時59分

第四段輸出百分比限制 範圍:0~100%

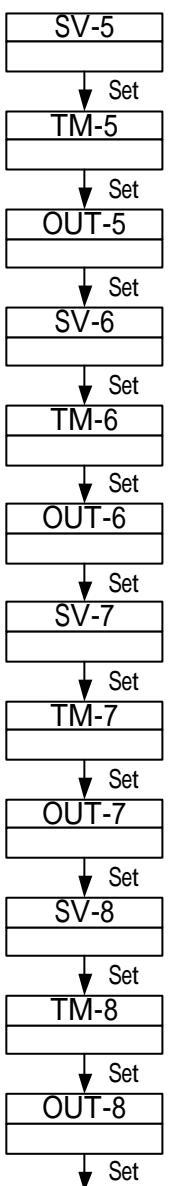

第五段SV設定值 範圍:LSPL~USPL

第五段時間設定值 範圍: 0~99小時59分

第五段輸出百分比限制 範圍:0~100%

第六段SV設定值 範圍:LSPL~USPL

第六段時間設定值 範圍:0~99小時59分

第六段輸出百分比限制 範圍:0~100%

第七段SV設定值 範圍:LSPL~USPL

範圍:0~100% 第八段SV設定值

第七段輸出百分比限制

範圍:LSPL~USPL

第七段時間設定值

範圍: 0~99小時59分

第八段時間設定值 範圍: 0~99小時59分

第八段輸出百分比限制 範圍:0~100%

再回到 LEVEL1

4.5.1 共有兩組(每組八段)可供選擇。

- 4.5.2 操作說明
  - 1. 按鍵
    - △ : 啟動程式執行(RUN) , PRO 燈會開始閃爍。
    - ✓ :暫停程式執行(HOLD), PRO 燈會停止閃爍,但亮著。
    - ▲ + SET :跳躍至下一段(JUMP)。
    - ❤ **+SET** :停止程式執行(RESET),**PRO** 燈會熄滅。
  - 2. 段結束警報功能
    - 當 ALD1 =07 (請參考警報模式選擇, p.15),
      - AL1 =2 (第二段程式結束時產生警報),
      - ALT1 =00.10 (警報時間設為 10 秒).

Alarm 1 relay 在第二段程式執行結束時,將會 ON 住 10 秒鐘, 然後 OFF。

若 ALT1=00.00,AL 會持續閃爍輸出

若 ALT1=99.59,AL 會持續 ON 住,直到 PROGRAM RESET

3. 程式結束警報功能

控制器本身並沒有"結束" (END)指令;因此當程式少於8段時,請將其 下一段之OUT 參數設定為0,如此程式就會結束在最後所設定的段數。 當 ALD1 =17( 請參考警報模式選擇→P.15及 SETA.4 設定→P.22), 程式將會在第8或16段結束執行。此時"PV值"和"END"將會閃爍,而 Alarm1 Relay 也會動作。

- 4. 程式連結
  - **PTN**=1 只執行第一組(共 8 段)程式。
  - **PTN=2** 只執行第二組(共 8 段)程式。
  - PTN=0 會將第一組及第二組程式(共 16 段)連結執行。 (先將第一組及第二組的程式設定好之後,再將 PTN 設定 為 0,進行連結)。
- 5. 其它(\* 參考 LEVEL 4)
  - SET 8.1=1 程式重複執行。
  - SET 8.2=0 沒有電源失敗處理。 SET 8.2=1 有電源失敗處理。 (當發生電源失敗,再復電時,程式由先前中斷處執行起)
  - SET 8.3=0 程式重複執行時,從"0"開始。
  - SET 8.3=1 程式重複執行時,從"PV"開始。

### 5. 輸入

### 5.1 輸入選擇表 (INP1)

| 輸入類型        | 代碼        | 範圍                             |
|-------------|-----------|--------------------------------|
|             | K1        | 0.0 ~ 200.0 / 0.0 ~392.0       |
|             | К2        | 0.0 ~ 400.0 / 0.0 ~752.0       |
| K           | К3        | 0 ~ 600 / 0 ~1112              |
| Γ           | K4        | 0 ~ 800 / 0 ~1472              |
|             | К5        | 0 ~ 1000 / 0 ~1832             |
|             | K6        | 0 ~ 1200 / 0 ~2192             |
|             | J1        | 0.0 ~ 200.0 / 0.0 ~392.0       |
|             | J2        | 0.0 ~ 400.0 / 0.0 ~752.0       |
| т           | J3        | 0 ~ 600 / 0 ~1112              |
| J           | J4        | 0 ~ 800 / 0 ~1472              |
|             | J5        | 0 ~ 1000 / 0 ~1832             |
|             | J6        | 0 ~ 1200 / 0 ~2192             |
| р           | R1        | 0 ~ 1600 / 0 ~2912             |
| K           | R2        | 0~1769 / 0~3216                |
| S           | <b>S1</b> | 0 ~ 1600 / 0 ~2912             |
| S           | <b>S2</b> | 0~1769 / 0~3216                |
| В           | B1        | 0 ~ 1820 / 0 ~3308             |
| F           | <b>E1</b> | 0 ~ 800 / 0 ~1472              |
| Ľ           | E2        | 0 ~ 1000 / 0 ~1832             |
| N           | N1        | 0 ~ 1200 / 0 ~2192             |
| IN          | N2        | 0~1300 / 0~2372                |
| Т           | T1        | 0.0 ~ 400.0 / 0.0 ~752.0       |
| 1           | T2        | 0.0 ~ 200.0 /0.0 ~392.0        |
|             | T3        | 0.0 ~ 350.0 / 0.0 ~662.0       |
| <b>XX</b> 7 | W1        | 0 ~ 2000 / 0 ~3632             |
| VV          | W1        | 0 ~ 2320 / 0 ~2372             |
| DI          | PL 1      | 0~1300 / 0~2372                |
| I L         | PL 2      | 0~1390 / 0~2534                |
| TT          | U1        | -199.9 ~ 600.0 / -199.9 ~999.9 |
| U           | U2        | -199.9 ~ 200.0 / -199.9 ~392.0 |
|             | U3        | 0.0 ~ 400.0 / 0.0 ~752.0       |

| 輸入類型          | 代碼                               | 範圍                             |
|---------------|----------------------------------|--------------------------------|
| т             | L1                               | 0 ~ 400 / 0 ~752               |
| L             | L2                               | 0 ~ 800 / 0 ~1472              |
| TIC           | JP 1                             | -199.9 ~ 600.0 / -199.9 ~999.9 |
| J12           | JP 2                             | -199.9 ~ 400.0 / -199.9 ~752.0 |
| <b>D</b> T1ΛΛ | JP 3                             | -199.9 ~ 200.0 / -199.9 ~392.0 |
| 1 1 1 0 0     | JP 4                             | 0 ~ 200 / 0 ~392               |
|               | JP 5                             | 0 ~ 400 / 0 ~752               |
|               | JP 6                             | 0 ~ 600 / 0 ~1112              |
| DIN           | DP 1                             | -199.9 ~ 600.0 / -199.9 ~999.9 |
| DIN           | DP 2                             | -199.9 ~ 400.0 / -199.9 ~752.0 |
| <b>DT1</b> 00 | DP 3                             | -199.9 ~ 200.0 / -199.9 ~392.0 |
| 1 1 1 0 0     | DP 4                             | 0 ~ 200 / 0 ~392               |
|               | DP 5                             | 0 ~ 400 / 0 ~752               |
|               | DP 6                             | 0 ~ 600 / 0 ~1112              |
| IIS           | JP.1                             | -199.9 ~ 600.0 / -199.9 ~999.9 |
| <b>J1</b> 2   | JP.2                             | -199.9 ~ 400.0 / -199.9 ~752.0 |
| <b>D</b> T50  | JP.3                             | -199.9 ~ 200.0 / -199.9 ~392.0 |
| 1150          | JP.4                             | 0 ~ 200 / 0 ~392               |
|               | JP.5                             | 0 ~ 400 / 0 ~752               |
|               | JP.6                             | 0 ~ 600 / 0 ~1112              |
| AN1           | AN1                              | -10 ~ 10mV / -1999~9999        |
| AN2           | AN2                              | 0 ~ 10mV / -1999~9999          |
| AN3           | AN3                              | 0 ~ 20mV / -1999~9999          |
| AN4           | <b>AN4</b> 0 ~ 50mV / -1999~9999 |                                |
| AN5           | AN5                              | 10 ~ 50mV / -1999~9999         |

若客戶沒有指定輸入類型,出廠值預設為"K2" 其它任意電壓電流範圍,請來電洽詢

### 6. 警報

### 6.1 警報模式選擇表(ALD)

| 代碼      | 說明                     | 第一次不產生警報 |
|---------|------------------------|----------|
| 00 / 10 | 沒有警報功能                 |          |
| 01      | 偏差高警報                  | 是        |
| 11      | 偏差高警報                  | 否        |
| 02      | 偏差低警報                  | 是        |
| 12      | 偏差低警報                  | 否        |
| 03      | 偏差高低警報                 | 是        |
| 13      | 偏差高低警報                 | 否        |
| 04 / 14 | 區域內警報                  | 否        |
| 05      | 絕對值高警報                 | 是        |
| 15      | 絕對值高警報                 | 否        |
| 06      | 絕對值低警報                 | 是        |
| 16      | 絕對值低警報                 | 否        |
| 07      | 段結束警報(只適用於 PFY 型號控制器)  | -        |
| 17      | 程式執行警報(只適用於 PFY 型號控制器) | -        |
| 08      | 系統失效警報(ON)             | -        |
| 18      | 系統失效警報(OFF)            | -        |
| 19      | 持溫計時器                  | -        |

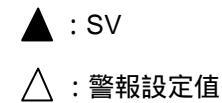

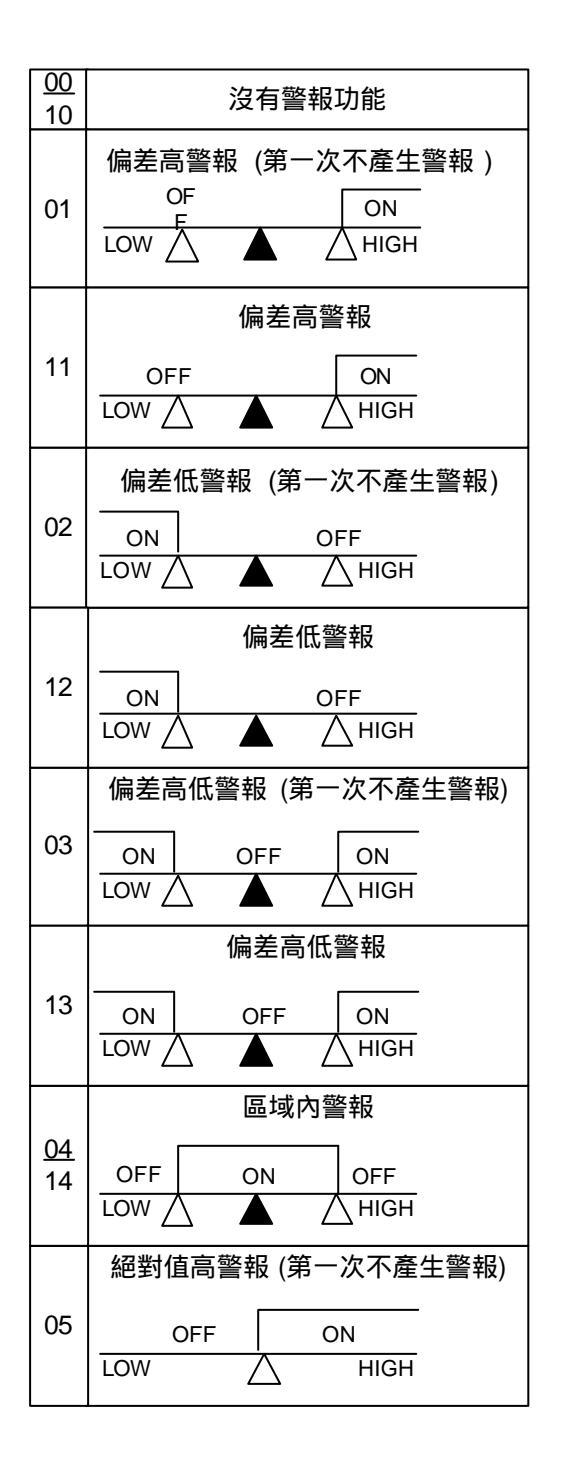

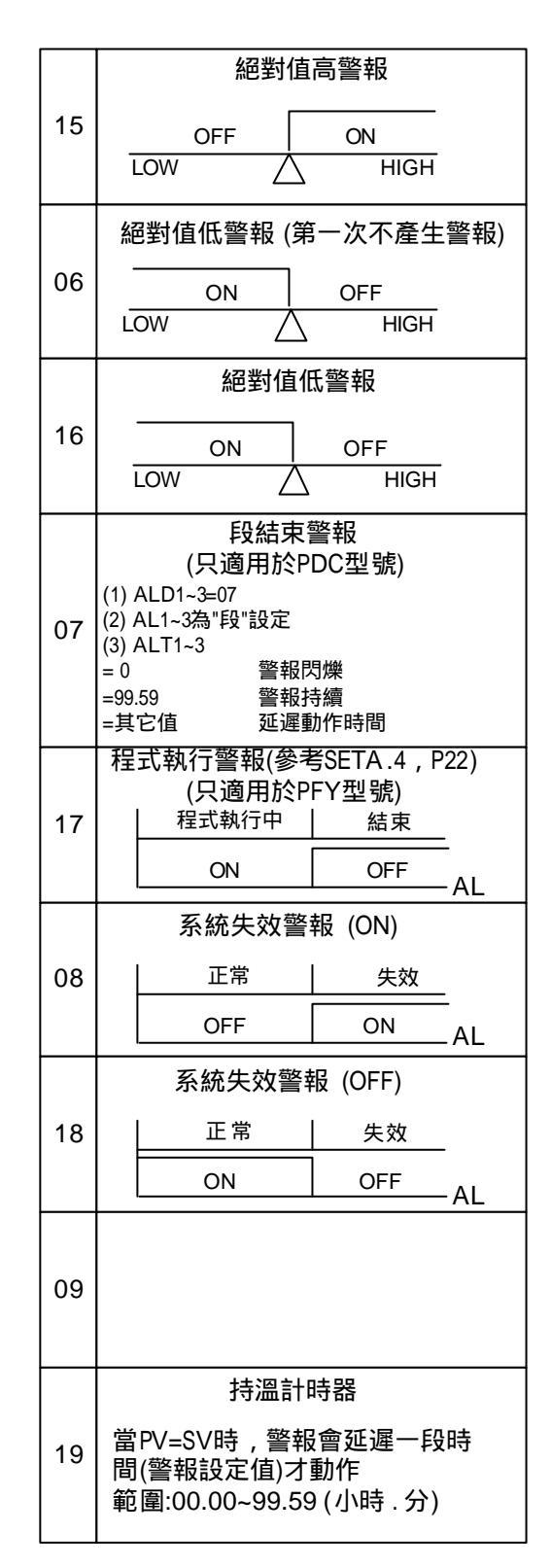

### 7. 更改輸入類型 "TC" → "RTD"(於 PC 板上修改)

(變更)

輸入類型: TC, mV → RTD, 請將 PC 板上的接點(如圖所示)短路。 (變更)

輸入類型: RTD → TC, mV, 請將 PC 板上的接點(如圖所示)開路。 更改完畢之後,請記得設定 INP1 至所對應的輸入類型。

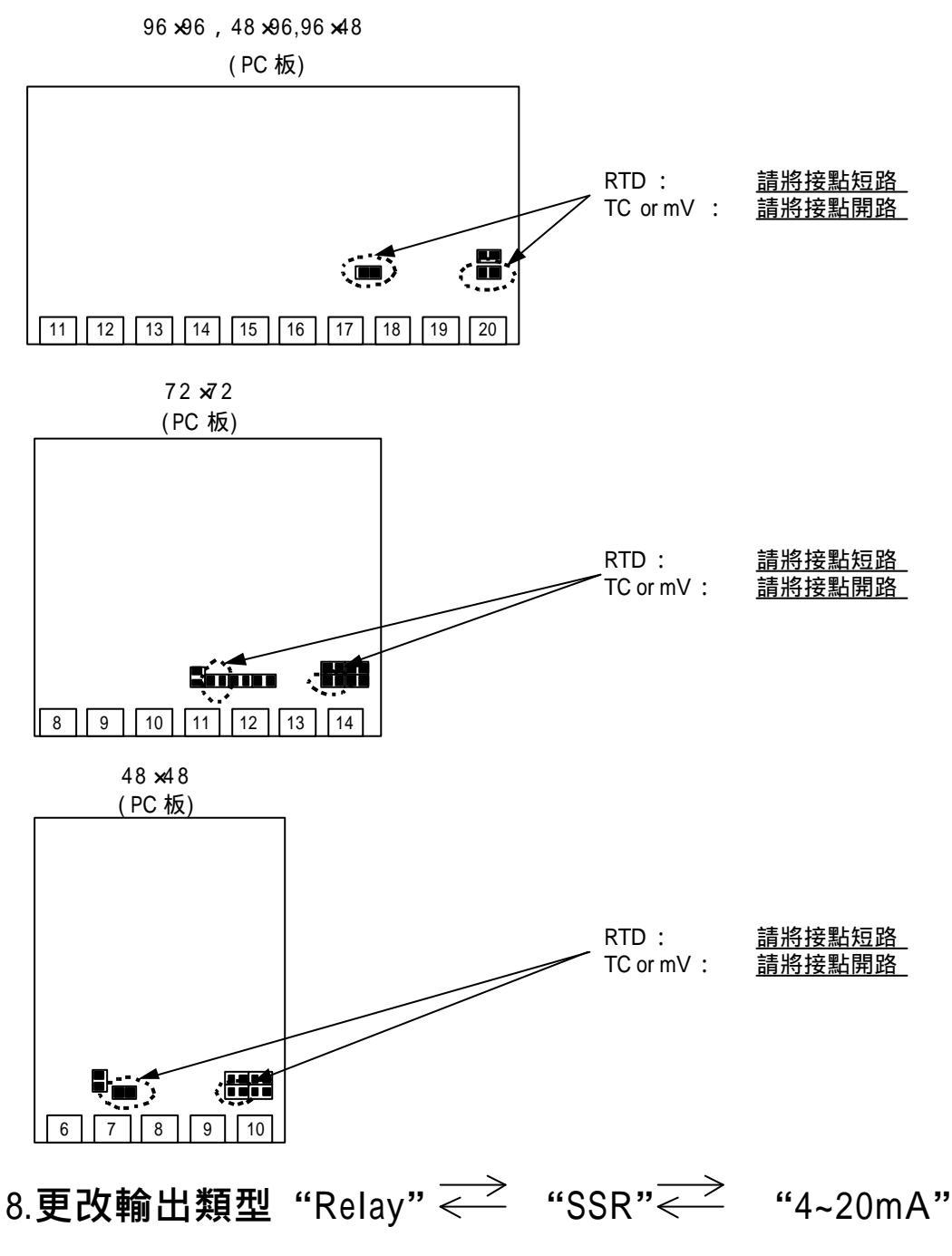

需換掉原本 PC 板上的輸出模組。 更改完畢之後,請記得設定 CYT1 至所對應的輸出類型。

## 9. 更改輸出模式 "HEAT/ALARM २ "HEAT/COOL"

(於 PC 板上更改)

#### HEAT / ALARM

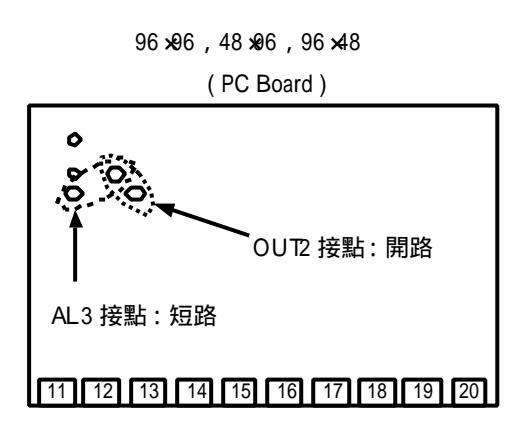

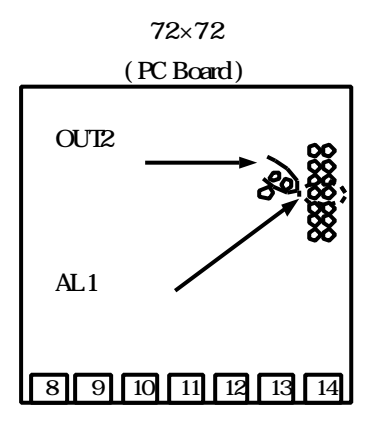

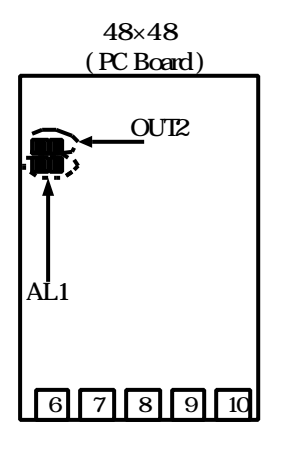

#### HEAT / COOL

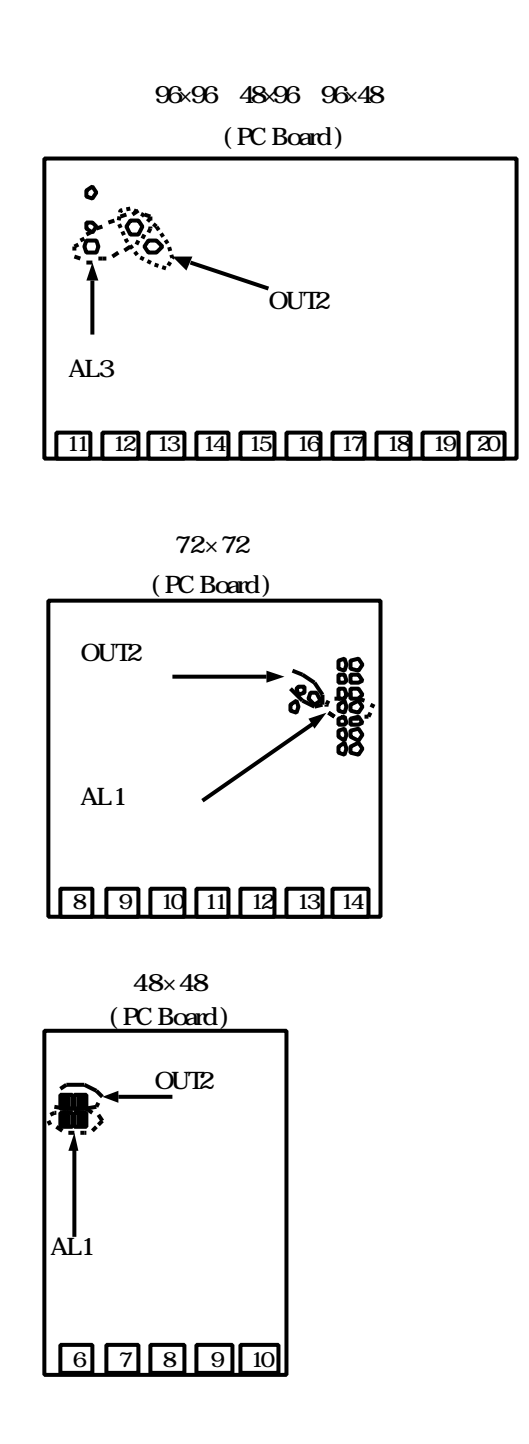

# 10. **更改輸入類型:**0~1V,0~5V,0~10V,mA 10.1 硬體部分:

|                                                                                                    | 96×96,48×96,9                | 96×48 | 72:                                          | ×72                                                 | 48×48          |
|----------------------------------------------------------------------------------------------------|------------------------------|-------|----------------------------------------------|-----------------------------------------------------|----------------|
| 輸入信號(+)                                                                                                    | 接腳 17                        |       | 接腳                                           | 沪 11                                                | 接腳 7           |
| 輸入信號(-)                                                                                                    | 接腳 20                        |       | 接腳                                           | 即14                                                 | 接腳 10          |
| 0~20mA (INP1:                                                                                                    | =AN4):(R3 為 100              | , R5  | 為 2.4                                        | ,S3 與                                               | S5 短路)         |
| 4~20mA (INP1:                                                                                                    | =AN5):(R3                    | , R5  | 為 2.4                                        | ,S3 與                                               | S5 短路)         |
| <b>0~1V</b> (INP1=                                                                                                    | ⊧AN4):(R1 為 2K               | , R4  | 為 100                                        | , S1 與                                              | S4 短路)         |
| <b>0 ~ 5V</b> (INP1=                                                                                                    | ⊧AN4):(R2 為 10K              | , R4  | 為 100                                        | ,S2 與                                               | S4 短路)         |
| <b>1 ~ 5V</b> (INP1=                                                                                                    | ⊧AN5):(R2 為 10K              | , R4  | 為 100                                        | ,S2 與                                               | S4 短路)         |
| 0 ~ 10V (INP1=                                                                                                    | AN4):(R3                     | , R4  | 為 100                                        | ,S3 與                                               | S4 短路)         |
| 2 ~ 10V (INP1=                                                                                                    | AN5):(R3 為 22K               | , R4  | 為 100                                        | ,S3 與                                               | S4 短路)         |
| 96 ×96 , 48                                                                                                    | <b>×</b> 96 , 96 <b>×</b> 48 |       | 96 <b>×</b> 96                               | ,48 <b>x</b> 96 ,96                                 | <b>×4</b> 8    |
| (                                                                                                    | PC 板)                        |       |                                              | (PC 板)                                              |                |
|                                                                                                    | 正面                           |       |                                              | 背面                                                  |                |
|                                                                                                    |                              |       |                                              |                                                     | S1             |
|                                                                                                    |                              |       | -                                            |                                                     | S2 S4<br>S3 S5 |
| 20 19                                                                                                    |                              | 11    |                                              |                                                     | 19 20          |
| 72 ×72                                                                                                    |                              |       | 72                                           | ×72                                                 |                |
| (PC板)<br>正面<br>3 3 1 R1<br>3 8 R4 1 R2<br>1 8 R5 1 R3<br>1 R3<br>1 7 8 1 R3<br>1 8 1 R3<br>1 8 1 R3<br>1 8 1 R3<br>1 8 1 R3<br>1 8 1 R3<br>1 8 1 R3<br>1 8 1 R3<br>1 8 1 R3<br>1 8 1 R3<br>1 8 1 8 1 8 1 8 1 8 1 8 1 8 1 8 1 8 1 8 | 8                            | 8     | (PC<br>背                                     | :板)<br>S1<br>S2<br>S3<br>S3<br>S5<br>S3<br>S5<br>S3 |                |
| 48 x4 8<br>(PC 板)<br>正面<br>9 9 9 8 819<br>9 8 8 9 8 8 9                                                                                                    |                              |       | 48 ×48<br>(PC 板)<br>背面<br>\$2 \$4<br>\$3 \$5 |                                                     |                |

10.2 軟體部分:(作輸入校正)

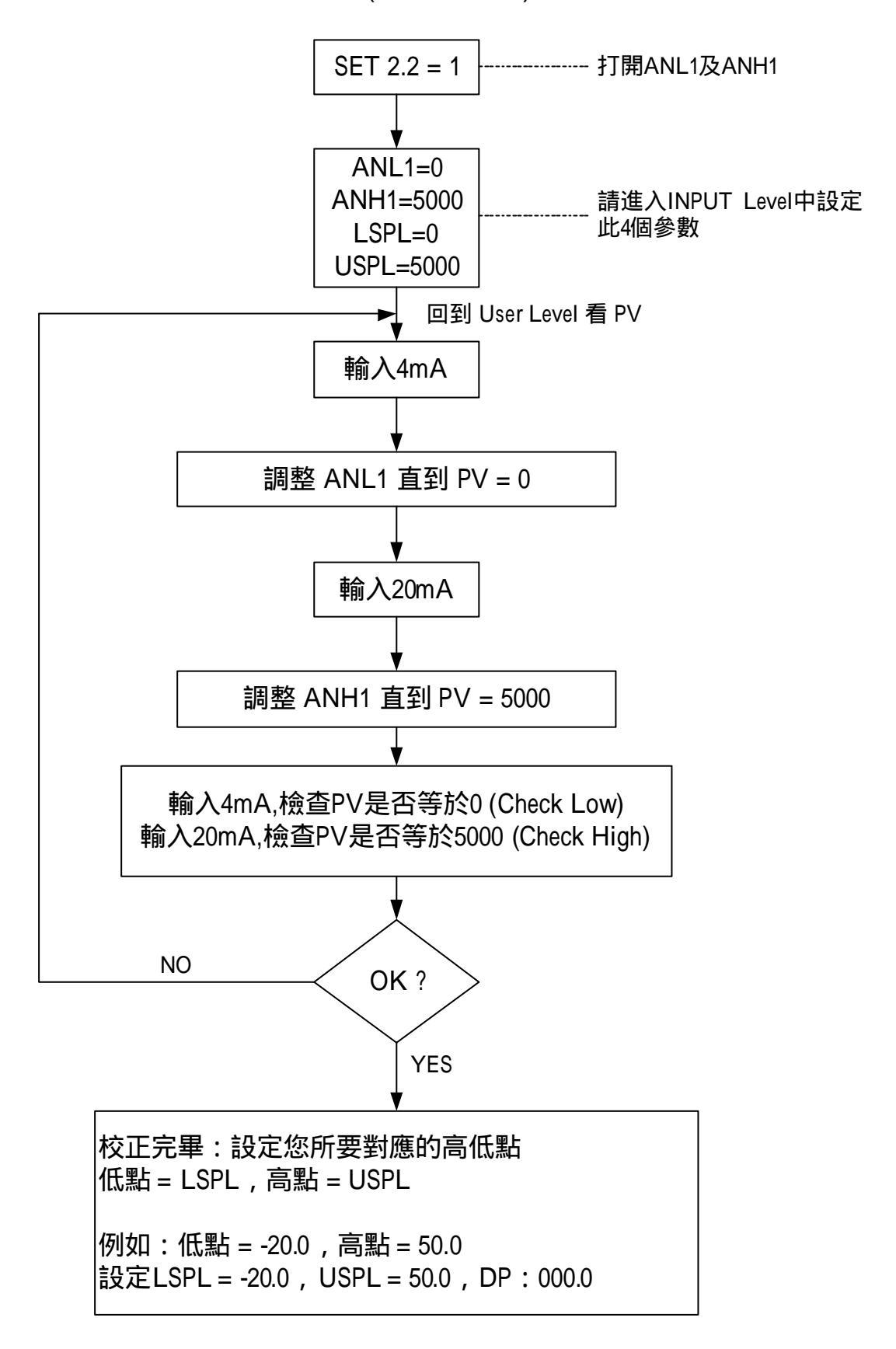

11.特殊功能說明:

11.1 LEVEL 4 (Set Level)

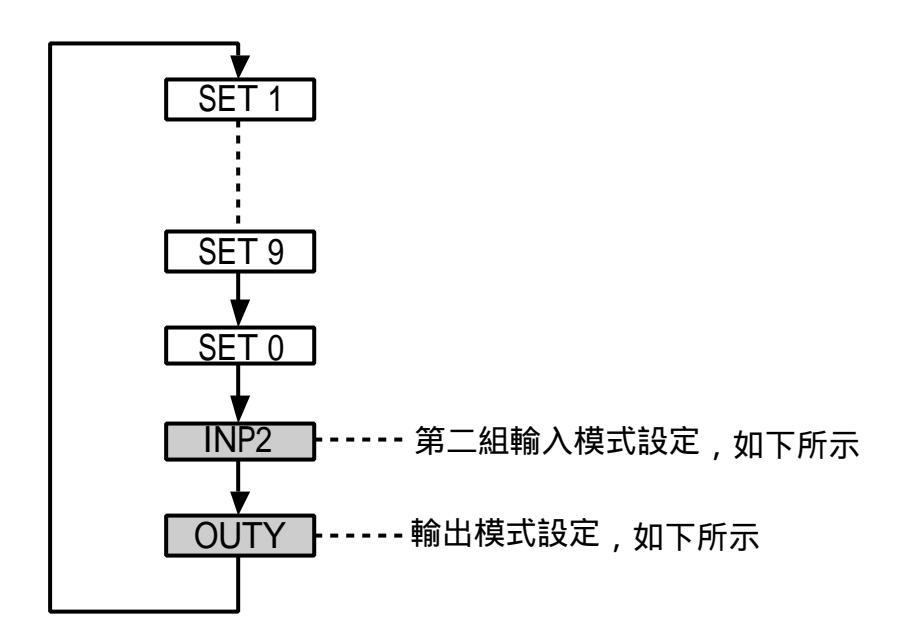

- 11.1.1 第二組輸入模式設定(INP2)
- INP2=0 沒有第二組輸入。
- INP2=1 10~50mV / 4~20mA / 1~5V / 2~10V。
- INP2=2 0~50mV / 0~20mA / 0~5V / 0~10V。

<u>第二組輸入為 Remote SV 輸入用</u>,但DC1040P型號控制器之 SV 只受程式控制, 故不適用(INP2=0)。

#### 11.1.2 輸出模式設定(OUTY)

- OUTY=0 單輸出。
- OUTY=1 雙輸出。
- OUTY=2 沒有輸出。
- OUTY=3 馬達閥門(Motor Valve)控制。
- OUTY=4 單相 SCR (單相控制)。
- OUTY=5 三相 SCR (三相控制)。

11.2 昇溫斜率(RAMP) & 持溫時間(SOAK) 功能

#### 11.2.1 昇溫斜率(RAMP):

- I. 請將 SET2.1 設定為"1" (顯示 AL3),將 SET4.1 設定為"1" (顯示 ALD3)。
- I. ALD3 設定為"9" (以 RAMP 取代 AL3)。
- II. RAMP 將會取代 AL3 顯示出來。

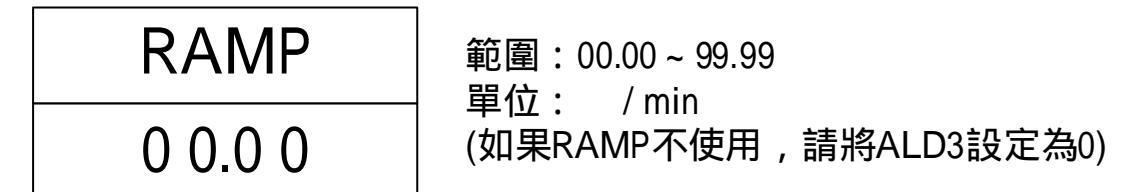

#### 11.2.2 持溫時間(SOAK):

- I. 將 ALD1 / ALD2 設定為"19"(請參考 p.15, 警報動作說明)。
- II. AL1 / AL2 將會顯示如下:

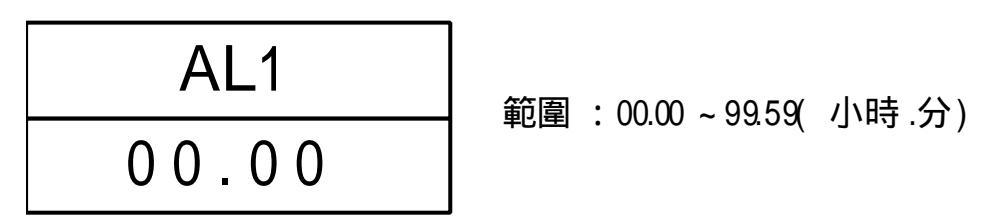

11.2.3 範例:

SV=100 , RAMP=10.00 ( /分鐘) , AL1=00.10 分鐘 , PV=25

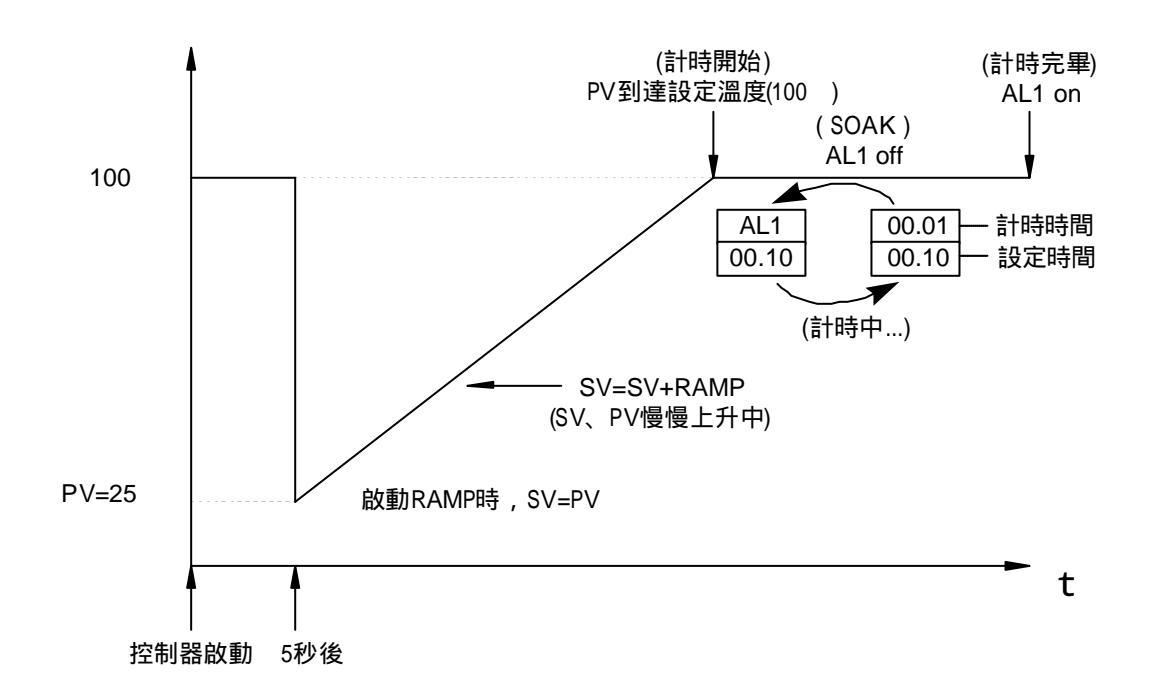

- 11.3 REMOTE SV (只適用於 DC 型號)
- 11.3.1 控制器內部需增加硬體零件。
- 11.3.2 將"INP2"(於 SET Level 中)設定為1或2。

```
INP2=1 10~50mV / 4~20mA / 2~10V 輸入。
```

- INP2=2 0~50mV / 0~20mA / 0~10V 輸入。
- 11.3.3 調整 ANL2, ANH2, 進行輸入(INPUT2)校正。
- 11.3.4 SET 0.3=0 None。
- 11.3.5 SET 0.3=1 Remote SV 被控端 (從 INPUT2 輸入類比信號)。
- 11.4 警報時間 ALT1/ALT2/ALT3 說明 (只適用於 DC 型號)
- 1. ALT1=0 警報閃爍
- 2. ALT1=99.59 警報持續
- 3. ALT1=00.01~99.58 警報延遲(delay)動作時間

(可使用於電磁干擾很大的場合)

11.5 "SETA" 說明 (SETA 已代替舊版控制器的 HYSM)

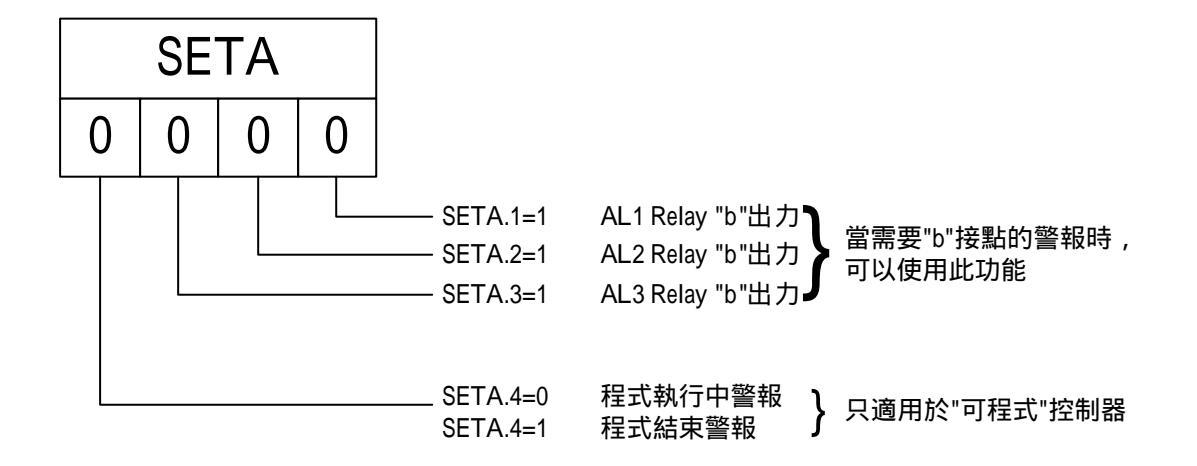

#### 11.6 SET8 說明

- 11.6.1 SET8.1=0 程式不重複執行。
  - SET8.1=1 程式重複執行(適用於 PDC 型號控制器)。
- 11.6.2 SET8.2=0 沒有電源失敗處理。 SET8.2=1 有電源失敗處理 (適用於 PDC 型號控制器)。 電源失敗處理:當發生電源失敗,再復電時,程式由先前

中斷處執行起。

11.6.3 SET8.3=0 程式第一段從零開始執行(適用於 PDC 型號控制器)。

SET8.3=1 程式第一段從 PV 值開始執行(適用於 PDC 型號控制器)。

11.6.4 SET8.4 請勿變更其設定!!

- 11.7 SET9 說明
- 11.7.1 SET9.1 請勿更改其設定值。
- 11.7.2 SET9.2=0 關閉。
- SET9.2=1 PDC 型號 :Timer 設定由"小時.分"變為"分.秒"。
- 11.7.3 SET9.3=0 關閉。
  - SET9.3=1 再傳送 SV。
- 11.7.4 SET9.4=0 關閉。 SET9.4=1 再傳送 PV。
- 11.8 SET0 說明

| 11.8.1 | SET0.1=0 | 關閉。                                  |
|--------|----------|--------------------------------------|
|        | SET0.1=1 | TTL 通訊,傳送 SV 輸出。                     |
|        |          | 當控制器為通訊主控端(MASTER)時。                 |
| 11.8.2 | SET0.2=0 | 關閉。                                  |
|        | SET0.2=1 | 在 User Level 顯示 RATE(請參閱 p24,應用例 1)。 |
|        |          | 此時 AL3 隱藏。                           |
| 11.8.3 | SET0.3=0 | 關閉。                                  |
|        | SET0.3=1 | Remote SV。                           |
| 11.8.4 | SET0.4=0 | 馬達閥門關閉使用"b"接點輸出                      |
|        | SET0.4=1 | 馬達閥門關閉使用"a"接點輸出 (Don't care)         |

### 11.9 WAIT (於 INPUT Level 中)

| WAIT=0 |   | 不等待。 |  |
|--------|---|------|--|
| WAIT   | 0 | 等待。  |  |

### 12. 控制盤面開孔及外型尺寸:

12.1 控制盤面開孔尺寸(單位:mm)

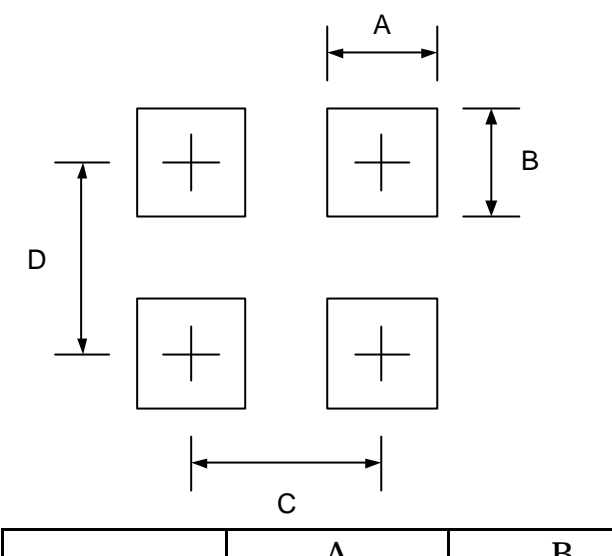

|        | А        | В        | С   | D   |
|--------|----------|----------|-----|-----|
| DC1040 | 90.5+0.5 | 90.5+0.5 | 111 | 116 |

12.2 外型尺寸(單位:mm)

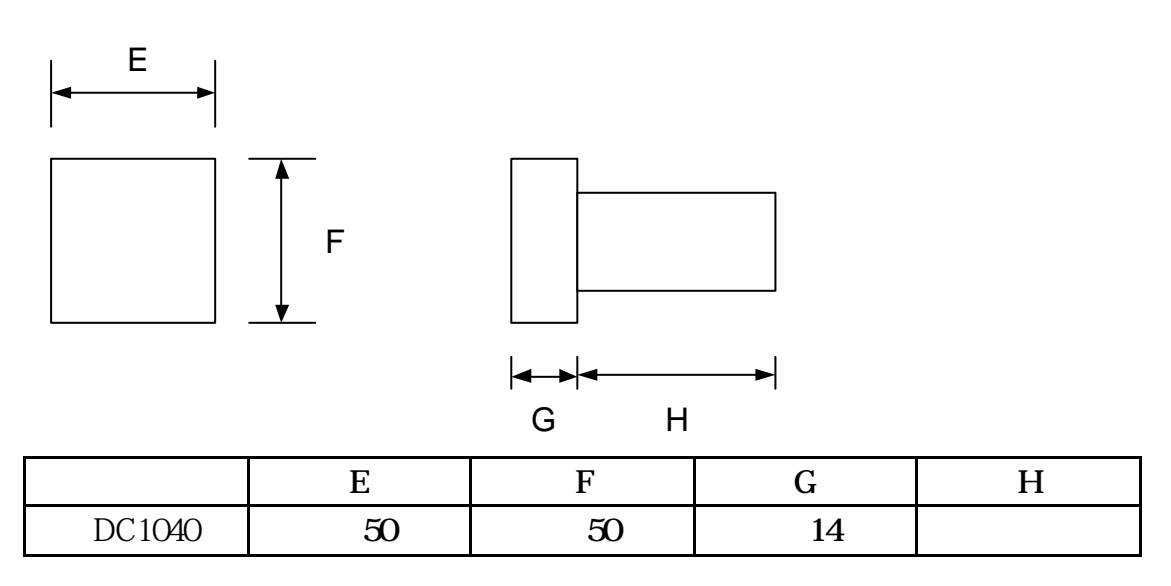

### 應用例

### 應用例 1. TTL 通訊: SV 輸出與 RATE (比例)參數設定

▶ RATE (TTL 通訊時, slave 端可以設定此參數)

- 11.10 打開 RATE SET0.2=1
- 11.11 打開 AL3 SET2.1=1
- 11.12 打開 ALD3 SET4.1=1
- 11.13 ALD3 =0
- 11.14 <u>Slave 端之 SV = (RATE÷9999)×(Master 端 SV)</u>
- ▶ 範例:

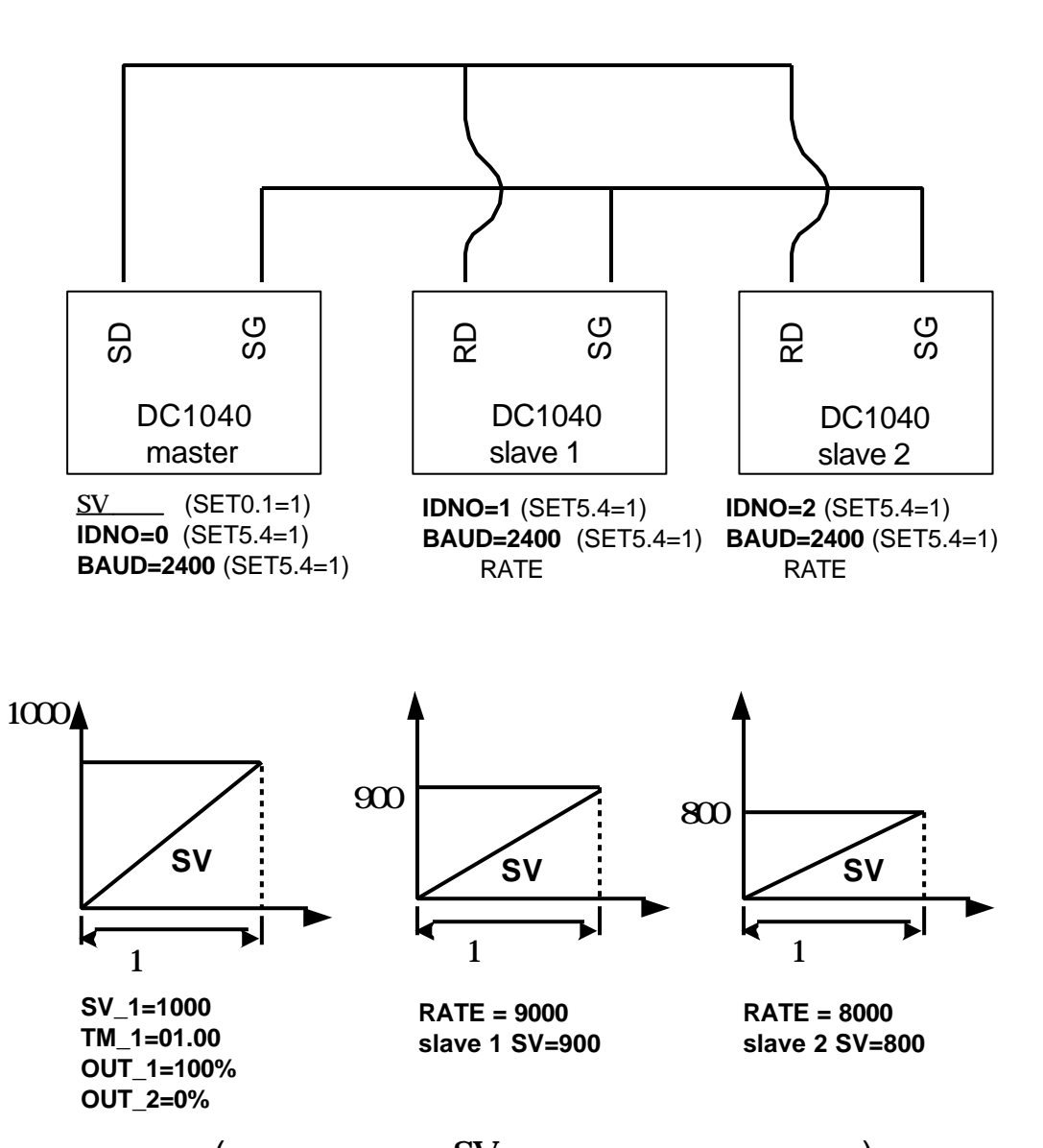

(所有控制器的SV在同一時間達到最大值)

### 應用例 2. 單相相位控制(使用 SCR 模組)

▶ 適用型號: DC1040CR-801000-E DC1040CT-801000-E

- ▶ 輸出類型(OUT1):單相 SCR
- ➢ 參數設定: OUTY=4

CLO1=0, CHO1=4500 (電阻性負載)

CLO1=0, CHO1=4000 (電感性負載)

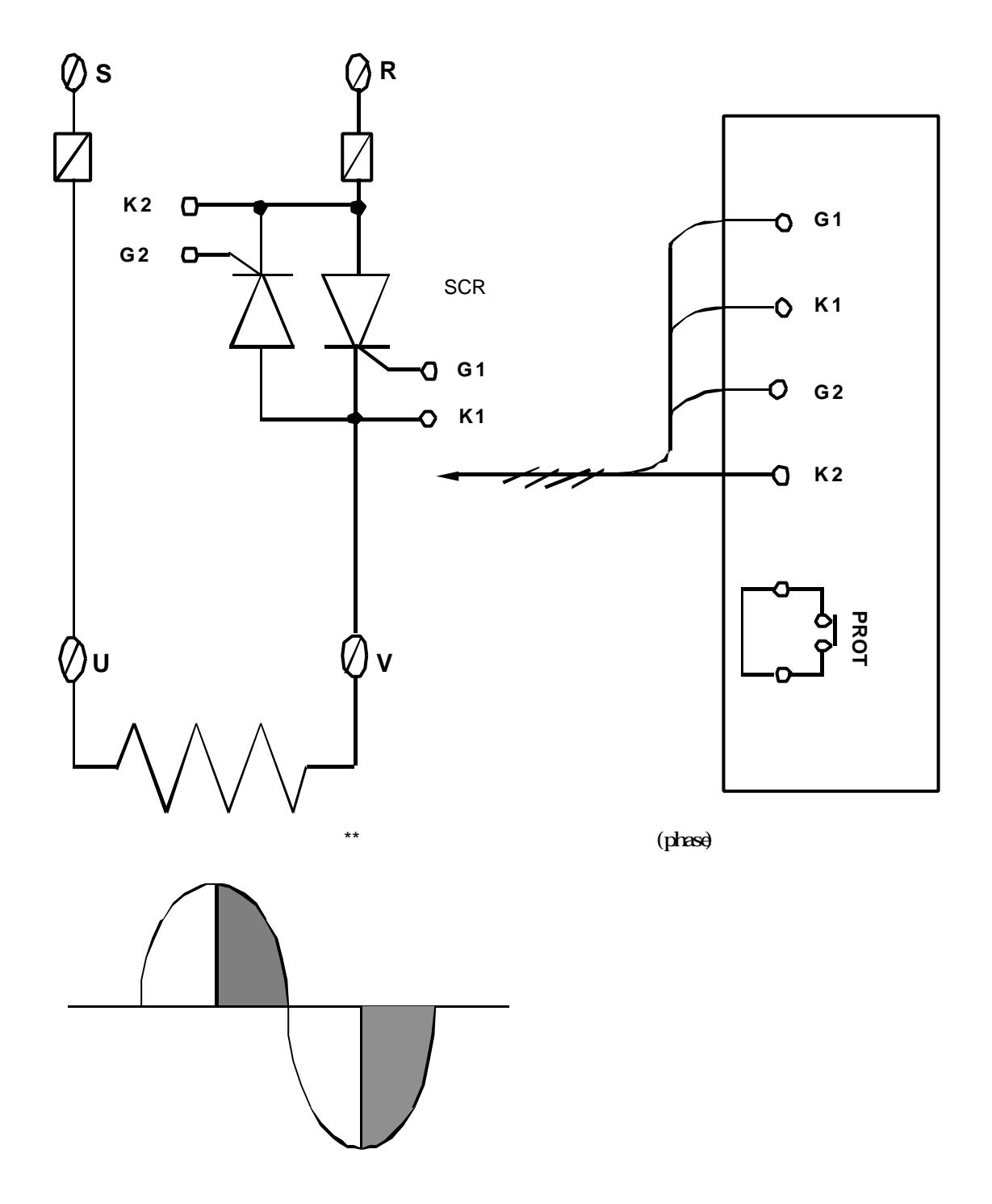

### 應用例 3. 單相相位控制 (使用 TRIAC 模組)

▶ 適用型號: DC1040CR-801000-E DC1040CT-801000-E

- ▶ 輸出類型(OUT1):單相 SCR
- ➢ 參數設定: OUTY=4

CLO1=0, CHO1=4500 (電阻性負載)

CLO1=0, CHO1=4000 (電感性負載)

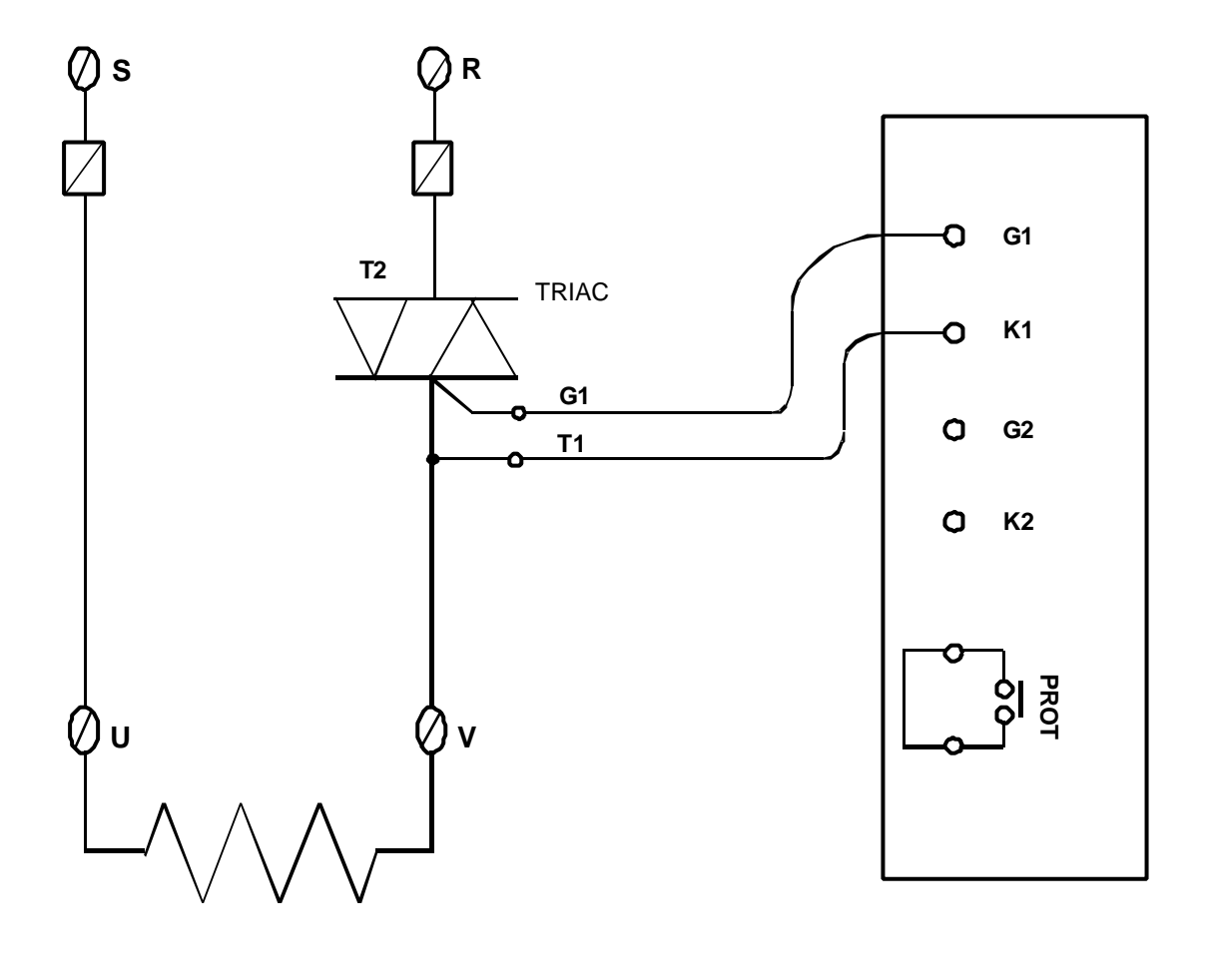

\*\* 控制器電源與負載電源必須同相位 (phase)

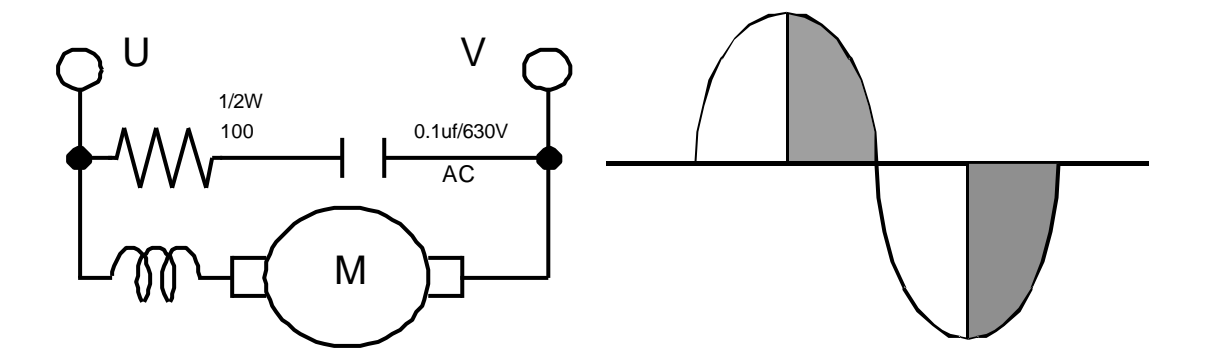

### 應用例 4. 三相相位控制(使用 DIODE/SCR 模組)

- ▶ 適用型號: DC1040CR-901000-E
- ▶ 輸出類型(OUT1) : 三相 SCR
- ▶ 參數設定: OUTY=5

CLO1=0, CHO1=4500 (電阻性負載)

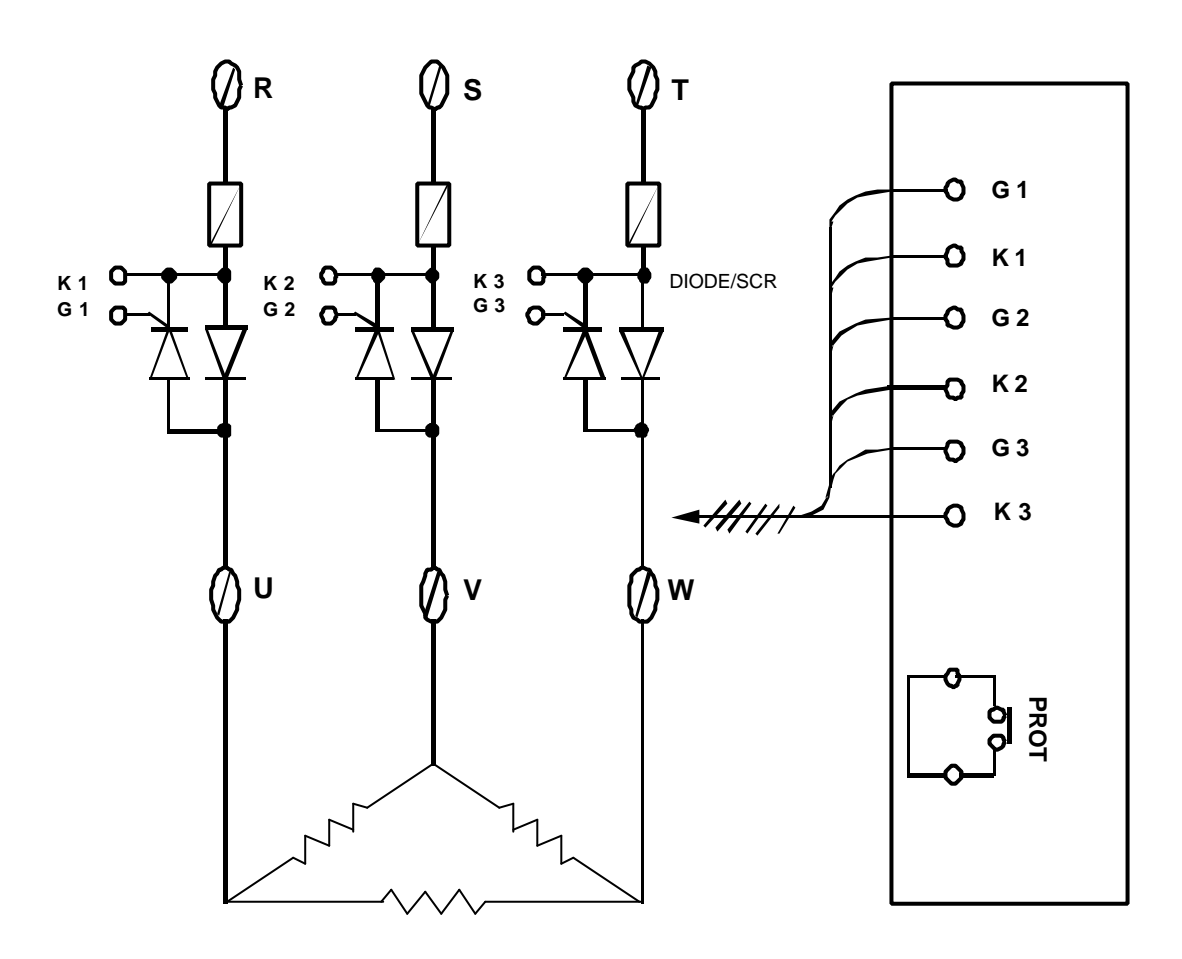

3相負載

### 應用例 5. 單相零位控制(使用 SCR 模組)

▶ 適用型號: DC1040CR-501000-E DC1040CT-501000-E

- ▶ 輸出類型(OUT1):單相 SSR
- > 參數設定: OUTY=0 CYT1=1

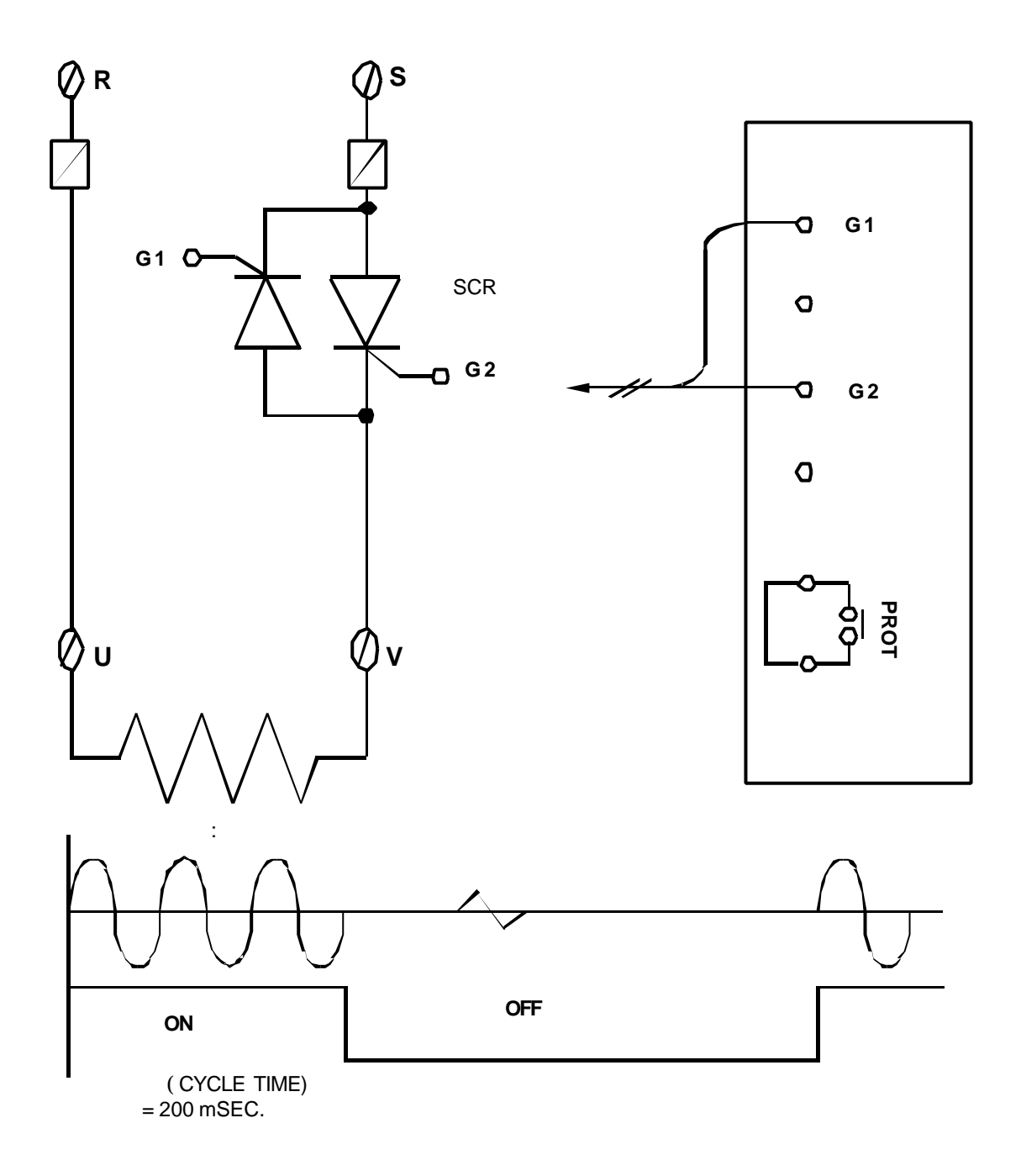

### 應用例 6. 單相零位控制(使用 TRIAC)

- ▶ 適用型號: DC1040CR-501000-E
- ▶ 輸出類型(OUT1):單相 SSR
- ▶ 參數設定: OUTY=0

CYT1=1

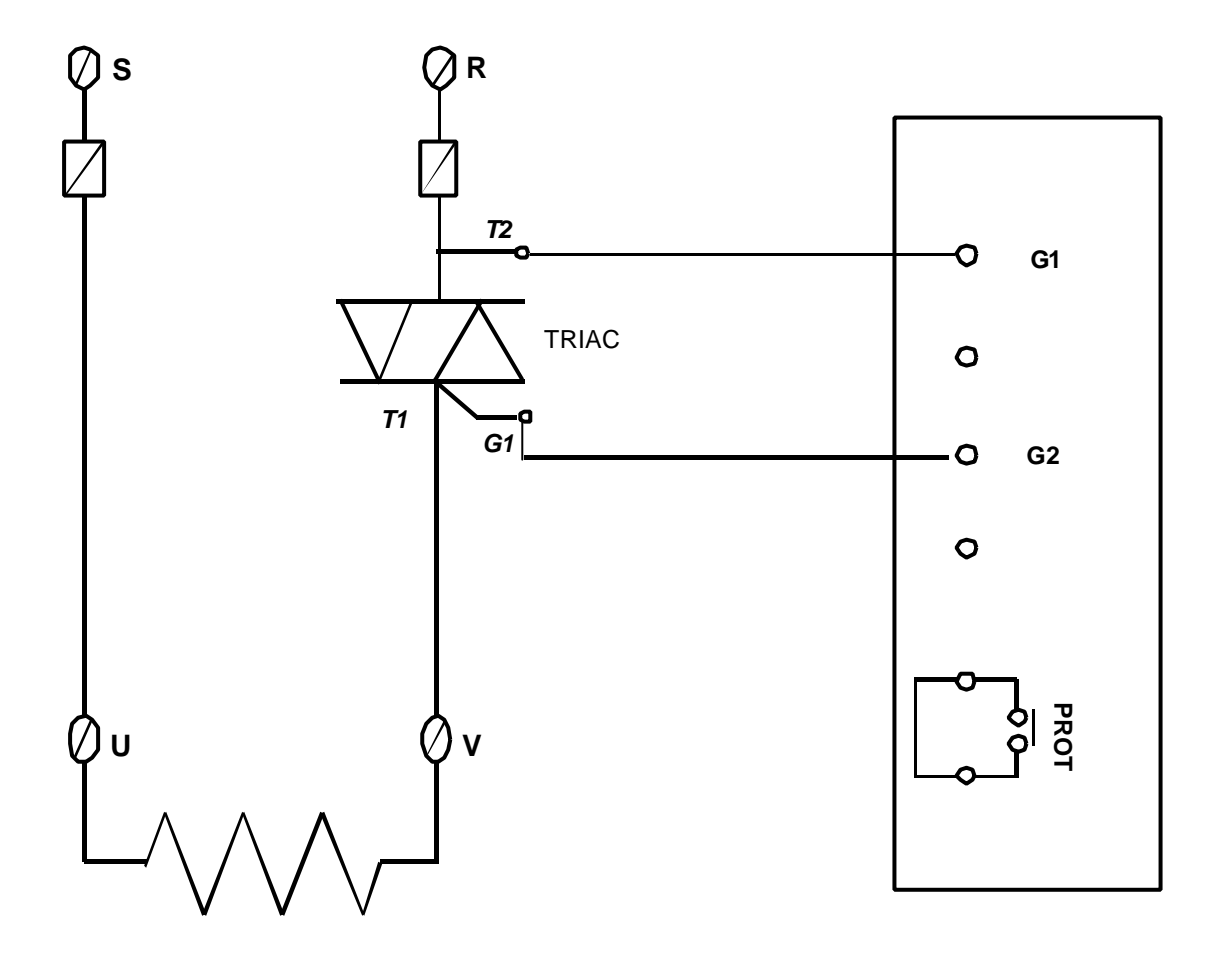

### 應用例 7. 三相零位控制(使用 SCR 模組)

▶ 適用型號: DC1040CR-601000-E DC1040CT-601000-E

- ▶ 輸出類型(OUT1) : 三相 SSR
- ▶ 參數設定: OUTY=0

CYT1=1

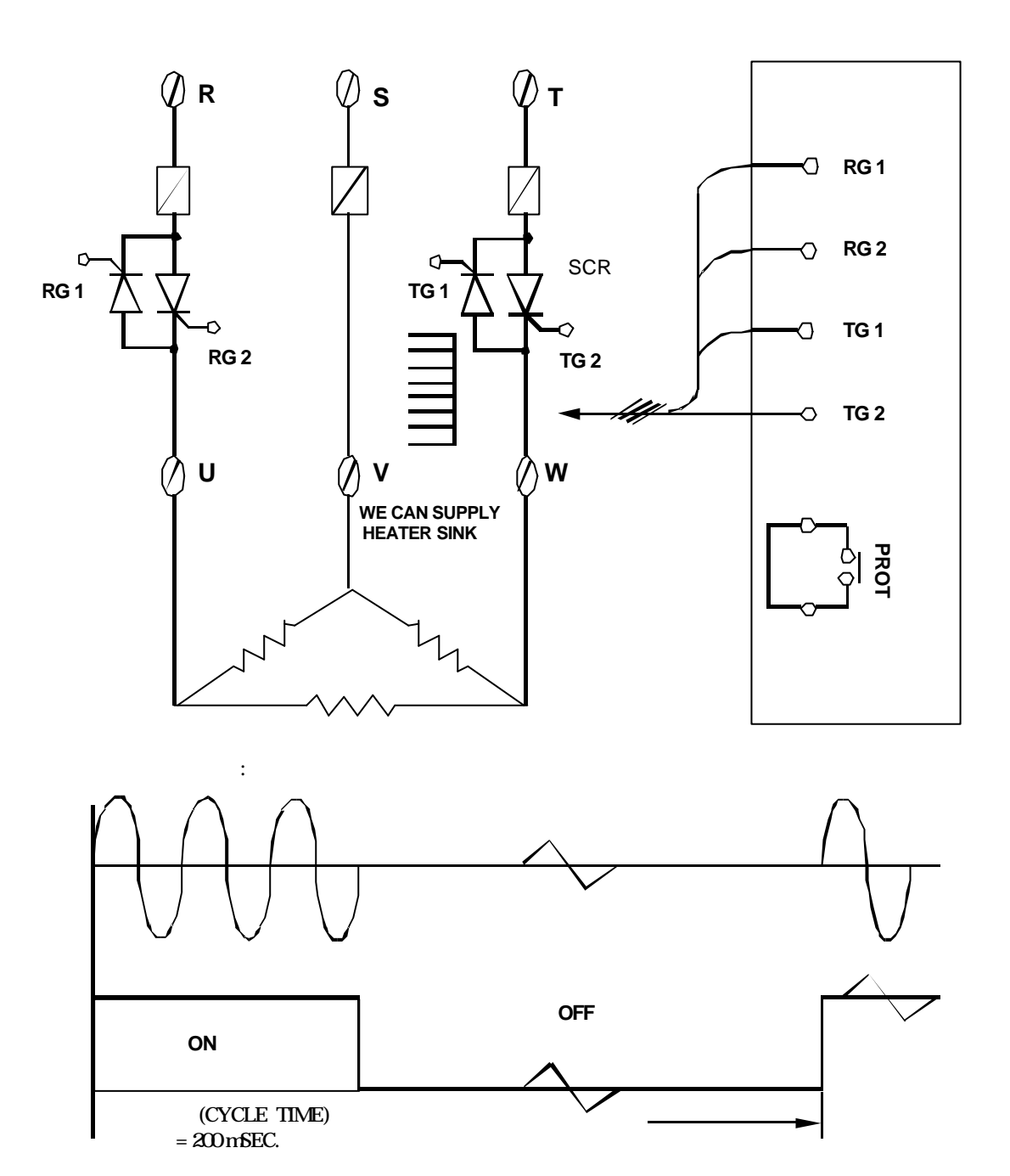

### 應用例 8. 三相零位控制(使用 TRIAC)

▶ 適用型號: DC1040CR-601000-E DC1040CT-601000-E

- ▶ 輸出類型(OUT1) : 三相 SSR
- ▶ 參數設定: OUTY=0

CYT1=1

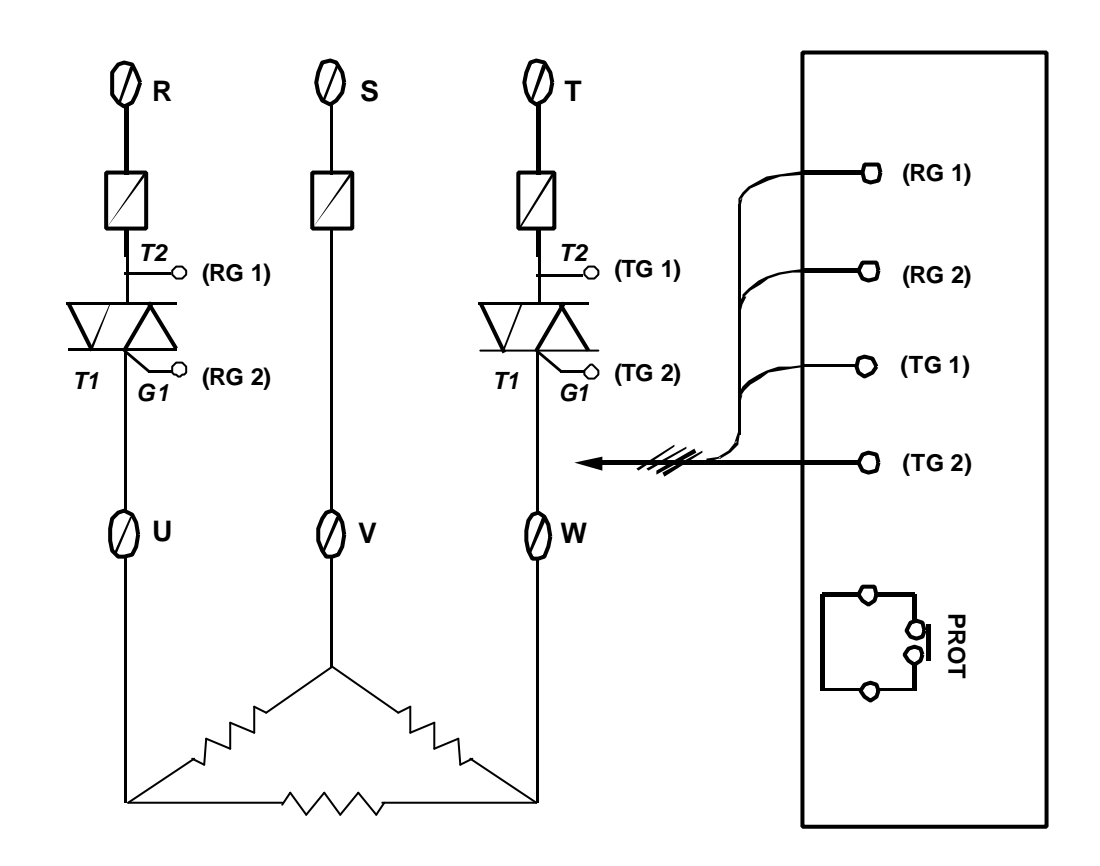

### 應用例 9. 馬達閥(Motor Valve)控制

- ▶ 適用型號: DC1040CR-701000-E
- ➢ 參數設定: OUTY=3 CYT1=1 ~ 100 秒(出廠設定 5 秒.) RUCY=5 ~ 200 秒 (出廠設定 5 秒,請更改為連結之閥門時間)
- CYT1=1~100,動作頻率設定,出廠設定5秒,每次 CLOSE/OPEN 交替時間間隔5秒(等於 CYT1),當 PV=SV時,若誤差增加,間隔時間 會自動縮短。
- 2. RUCY=5~200,出廠設定5秒,請更改為連結之閥門時間。

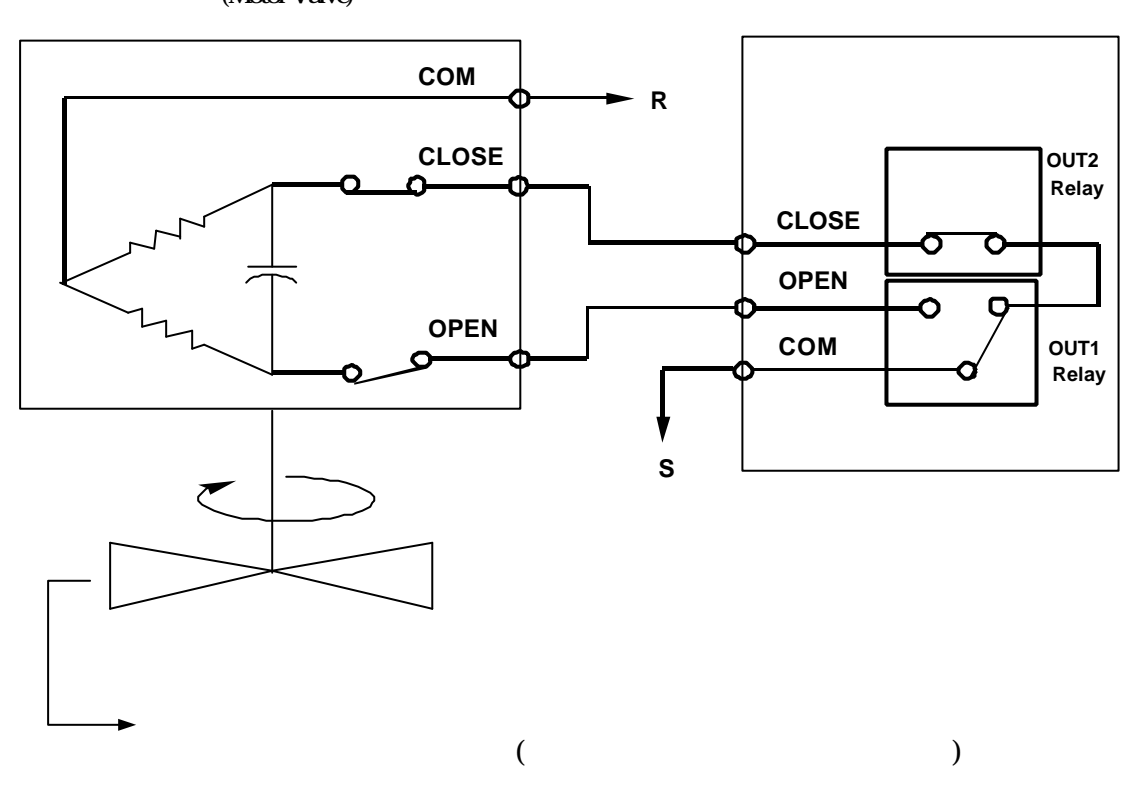

馬達閥(Motor Valve)

### 應用例 10. RS485 通訊

### RS485 通訊連接圖

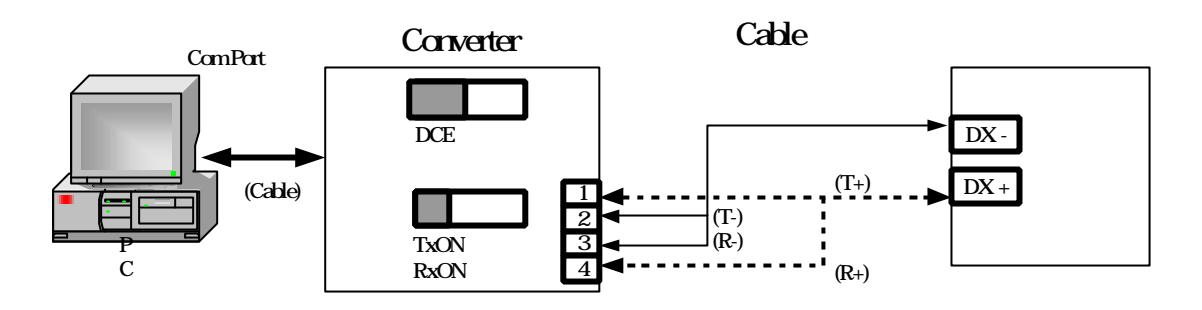

連線注意事項:

1.Converter至控制器的Cable線長度勿超過1.2KM

2.一個Com Port最多可並聯30台控制器

3.請注意控制器之BaudRate與IDNO是否與通訊軟體之設定相同

4.軟體通訊格式請參考光碟片中"通訊協定"資料夾內的通訊協定文件

## RS232 通訊連接圖

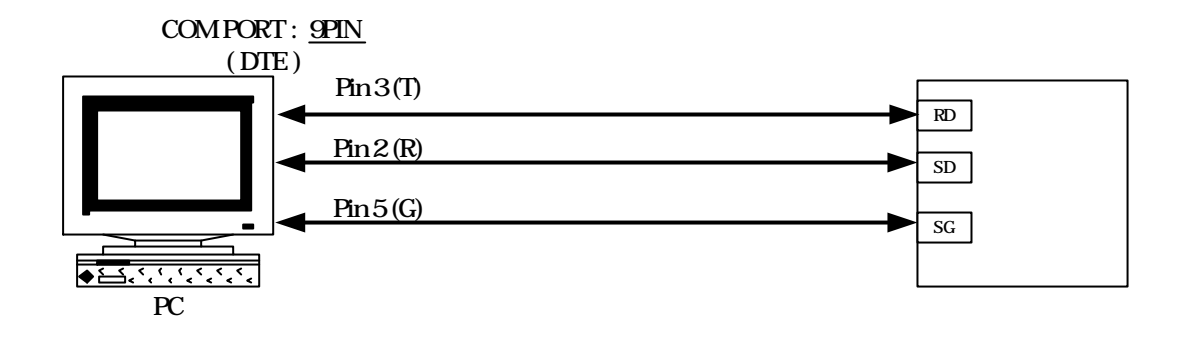

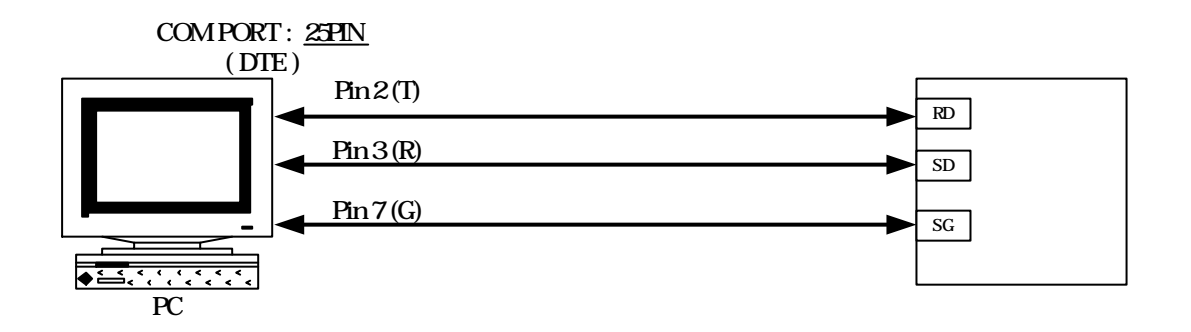

連線注意事項:

1.CABLE 線長度勿超過12公尺

2.一個Com Port只能與一台控制器連接,若再並聯控制器上去,會造成通訊失敗

3.請注意控制器之BaudRate與IDNO是否與通訊軟體之設定相同

4.軟體通訊格式請參考光碟片中"通訊協定"資料夾內的通訊協定文件

HONEYWELL DC1040CL-302000-E 接線圖

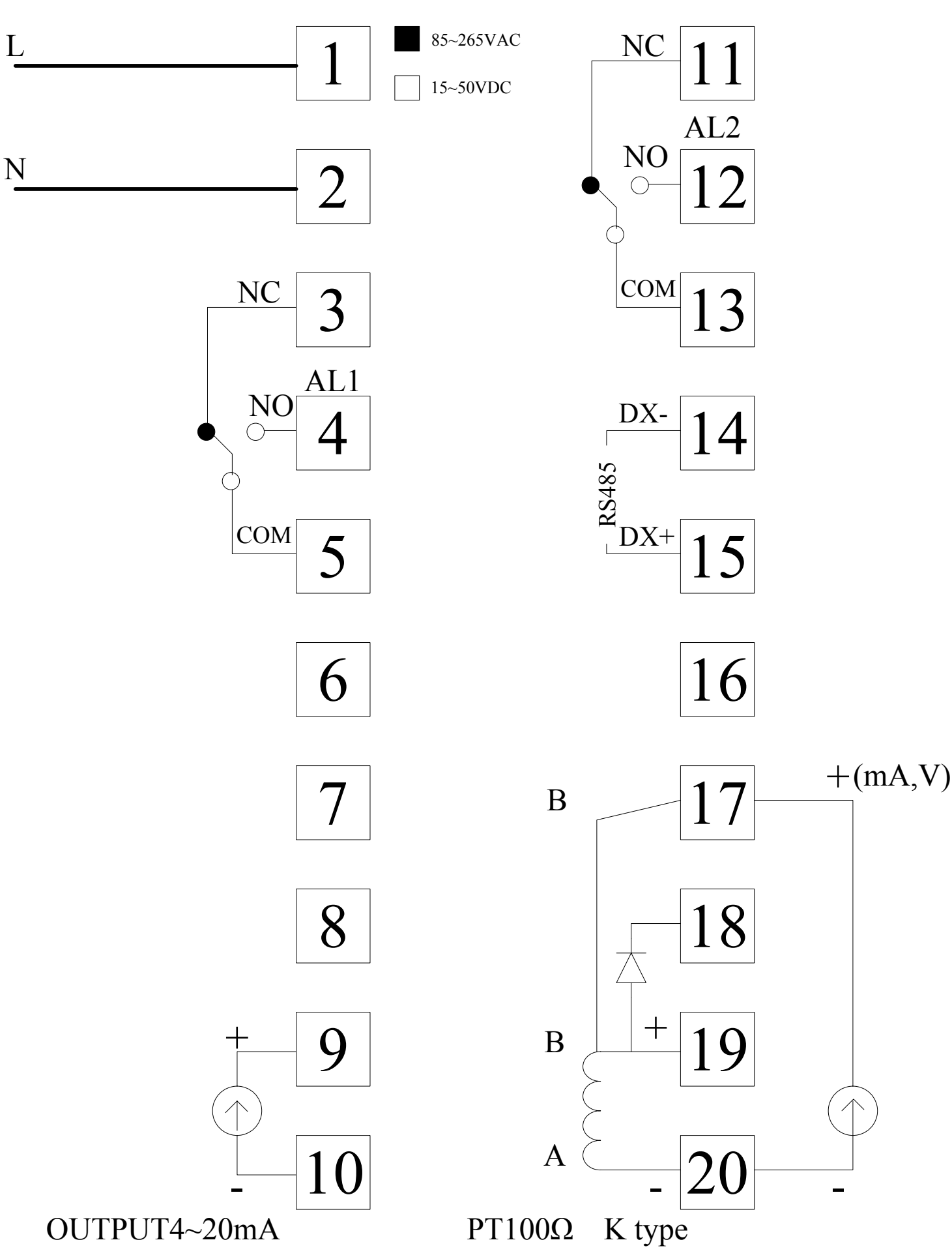

HONEYWELL DC1040CR-302000-E 接線圖

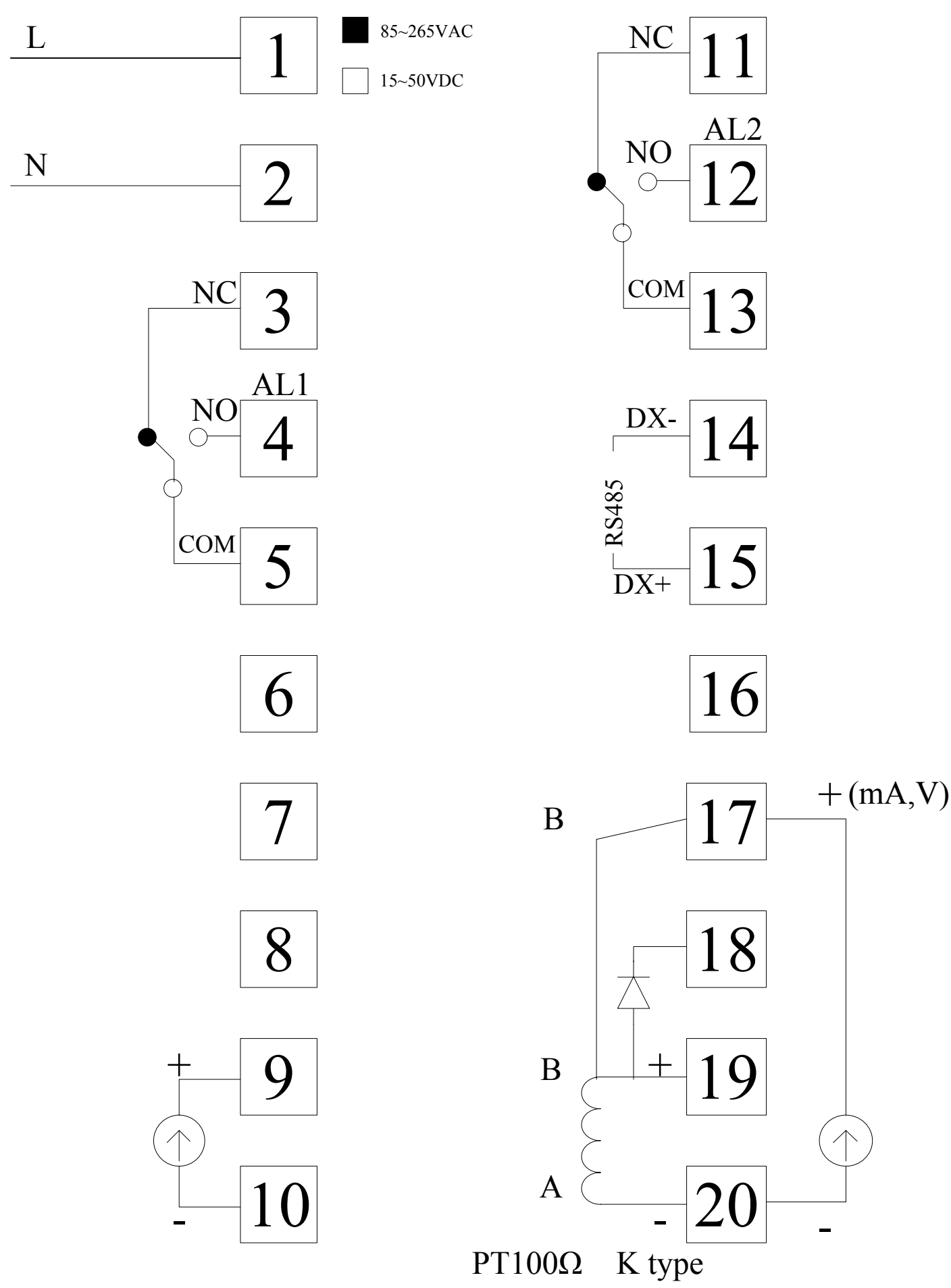

HONEYWELL DC1040CR-102000-E 接線圖

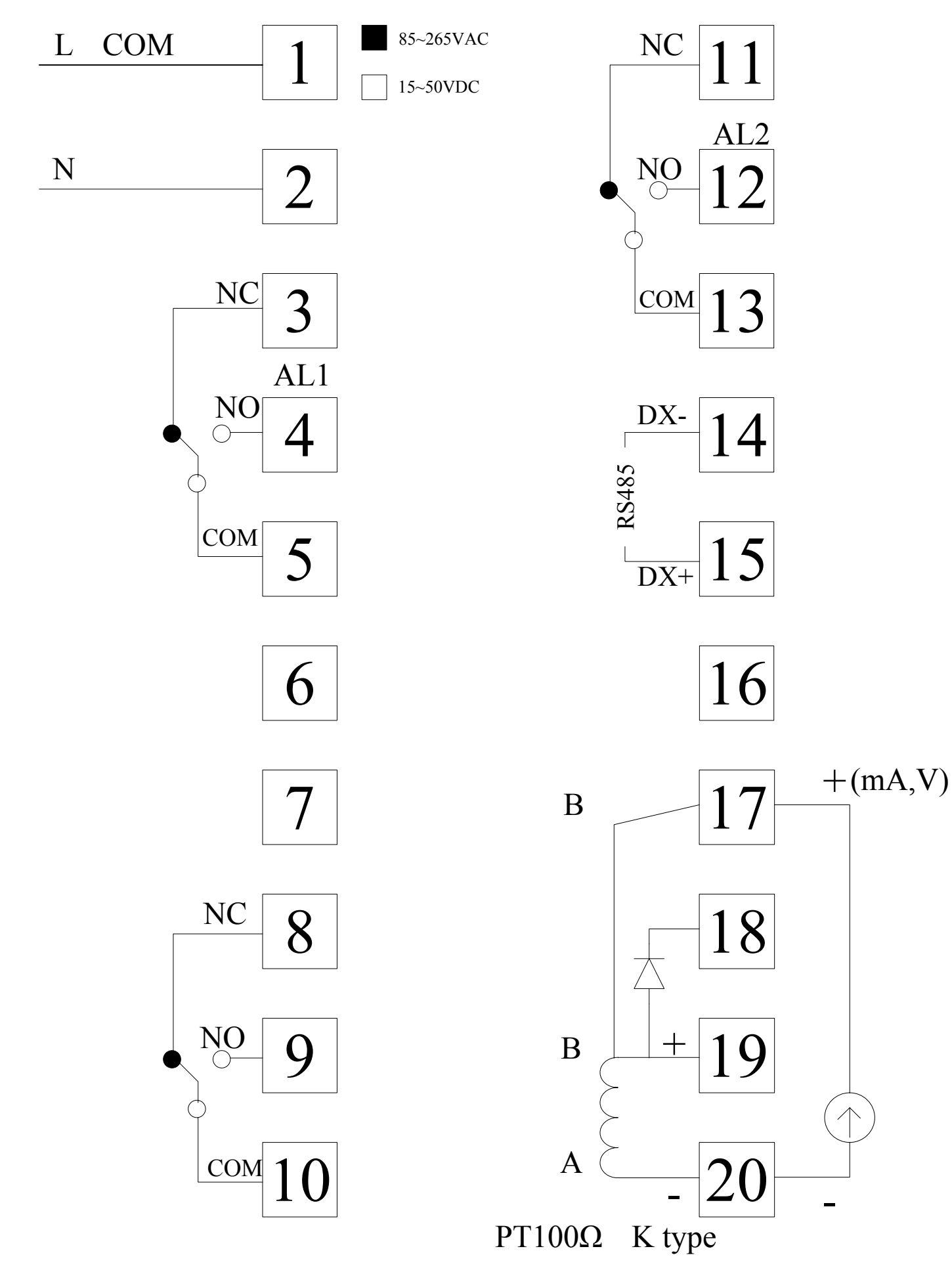

HONEYWELL DC1040CR-702000-E 接線圖

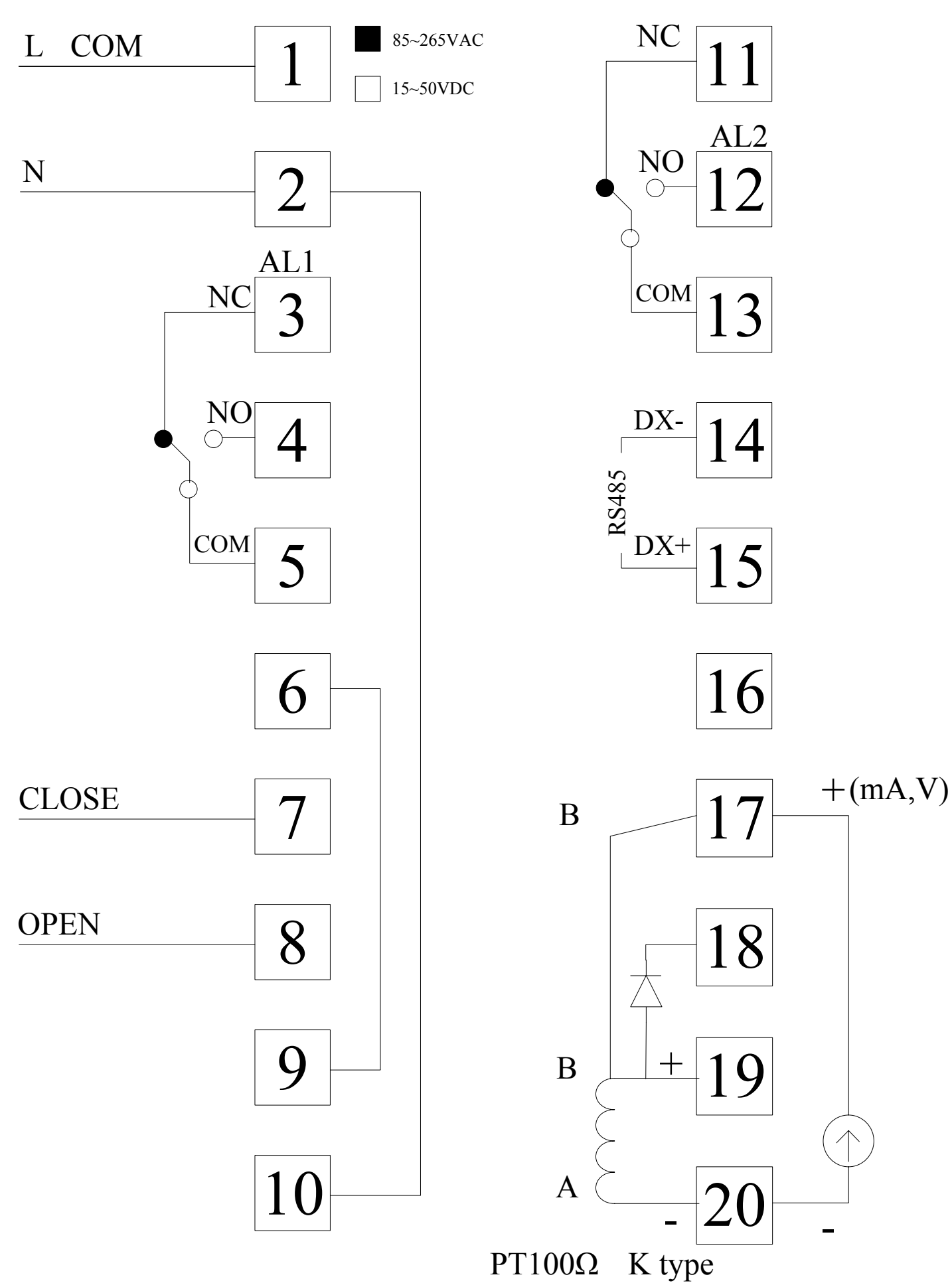